## КАЗАНСКИЙ ФЕДЕРАЛЬНЫЙ УНИВЕРСИТЕТ ИНСТИТУТ ЭКОНОМИКИ И ФИНАНСОВ Кафедра математики и экономической информатики

Учебно-методическое пособие по дисциплине "Информационные системы в экономике" для контроля самостоятельной работы студентов, обучающихся по направлению 080100.62 "Экономика" по разделу "Информационные технологии и методы создания информационных систем средствами СУБД"

### Составители: к.э.н., доцент Кодолова И.А. к.с.н., доцент Степанова Ю.В.

### Рецензент: доцент Горская Т.Ю.

Обсуждена на заседании кафедры математики и экономической информа-тики, протокол № 12 от 17.06.2013 г.

Утверждена Учебно-методической комиссией института, протокол № 3 от 15 ноября 2013г.

### Оглавление

| Введение4                                                                     |
|-------------------------------------------------------------------------------|
| 1. Постановка экономической задачи 5                                          |
| 1.1. Организационно-экономическая сущность задачи5                            |
| 1.2. Описание оперативной информации задачи 6                                 |
| 1.3. Описание нормативно-справочной информации задачи 8                       |
| 1.4. Инфологическая модель задачи 13                                          |
| 1.5. Описание выходных документов задачи 14                                   |
| 2. Создание АИС на примере экономической задачи "Учет труа и заработной платы |
| на предприятии" 17                                                            |
| 3. Задание для самостоятельной работы 40                                      |
| 4. Варианты заданий для самостоятельной работы 45                             |
| Приложения75                                                                  |
| Список рекомендуемой литературы 83                                            |

#### Введение

Учебно-методическое пособие предназначено для изучения дисциплины «Информационные системы в экономике» и контроля выполнении самостоятельной работы студентами по разделу "Информационные технологии и методы создания информационных систем средствами СУБД" учебной программы курса, обучающихся по направлению 080100.62 "Экономика" (в том числе на базе специального профессионального образования).

Учебно-методическое пособие содержит постановку экономической задачи, технологию создания АИС в среде СУБД Access на примере решения задачи "Учет труда и заработной платы на предприятии", задания для выполнения самостоятельной работы. Варианты заданий для контроля самостоятельной работы предусматривают практическую работу студентов по созданию таблиц базы данных, организации связей между таблицами, технологии организации запросов и технологии создания отчетов в информационных системах.

Студенты выполняют варианты заданий в соответствии с порядковым номером их фамилии в журнале группы. Самостоятельная работа защищается каждым студентом в установленный преподавателем срок. По результатам защиты преподаватель выставляет оценку с учетом срока выполнения работы и качества защиты.

Учебно-методическое пособие поможет более эффективно организовать контроль самостоятельной работы студентов по освоению технологии использования СУБД Access для создания информационных систем.

4

1. Постановка экономической задачи

#### 1.1. Организационно-экономическая сущность задачи

*Назначение задачи:* создание автоматизированной информационной системы на предприятии с дискретным характером производства и сдельной формой оплаты труда на примере решения экономической задачи "Учет труда и заработной платы на предприятии".

**Цель:** созданная автоматизированная информационная система "Учет труда и заработной платы на предприятии" позволит своевременно выполнять начисление заработной платы для каждого рабочего в соответствии с произведенной им продукцией. Вести контроль за мерой труда и уровнем превышения нормативных начислений по зарплате. Выполнять учет трудовых затрат и их распределение в соответствии с принятыми формами отчетности.

*Для каких подразделений предназначена:* цех, бухгалтерия, отдел труда и заработной платы (ОТиЗ), экономический отдел.

*Периодичность и сроки решения задачи:* задача решается в реальном времени; доступ к базе данных обеспечивается по мере необходимости.

*Источник и способы поступления данных:* цех, бумажные документы – наряд на сдельную работу и доплатной лист.

*Потребитель результатной информации*: центральная бухгалтерия, отдел труда и заработной платы, экономический отдел.

*Информационная взаимосвязь подразделений:* установлен состав взаимосвязанных подразделений предприятия: цех; центральная бухгалтерия; отдел труда и заработной платы; экономический отдел.

Используемое программное обеспечение для решения задачи: система управления базами данных (СУБД) ACCESS.

### 1.2. Описание оперативной информации задачи

Перечень оперативной информации: "Наряд на сдельную работу", "Доплатной лист".

**Вид представления оперативной информации:** таблица 1, таблица 2.

Таблица 1

| Номер  | Номер | Дата выпол- | Табельный | Шифр  | Шифр производ-  | Шифр   | Шифр     | Принято | Время фак- |
|--------|-------|-------------|-----------|-------|-----------------|--------|----------|---------|------------|
| наряда | цеха  | нения наря- | номер     | вида  | ственных затрат | детали | операции | деталей | тическое   |
|        |       | да          |           | оплат |                 |        |          |         | (час.)     |
| 1      | 16    | 1.10.14     | 6032      | 01    | 23030           | 9870   | 05       | 98      | 57,5       |
| 2      | 16    | 1.10.14     | 6051      | 01    | 23030           | 3456   | 10       | 50      | 10         |
| 3      | 16    | 1.10.14     | 6131      | 01    | 20125           | 9870   | 10       | 100     | 59         |

### Наряд на сдельную работу

### Таблица 2

### Доплатной лист

| Дата    | Номер | Табельный номер | Шифр вида оплаты | Шифр производственных | Сумма доплаты |
|---------|-------|-----------------|------------------|-----------------------|---------------|
|         | цеха  |                 |                  | затрат                | (руб.)        |
| 1.10.14 | 16    | 6010            | 07               | 20030                 | 400,00        |
| 1.10.14 | 23    | 6597            | 08               | 20030                 | 120,50        |
| 2.10.14 | 16    | 5033            | 05               | 23035                 | 80,00         |

7

*Структура оперативных документов:* таблица 1а, таблица 2а.

Таблица 1а

| № п/п | Наименование поля            | Идентификатор | Тип данных | Размер поля                        |
|-------|------------------------------|---------------|------------|------------------------------------|
| 1     | Номер наряда                 | Ннар          | Текстовое  | 10                                 |
| 2     | Номер цеха                   | Нцех          | Числовое   | Целое                              |
| 3     | Дата выполнения наряда       | Датаопл       | Дата       |                                    |
| 4     | Табельный номер              | Табном        | Числовое   | Целое                              |
| 5     | Шифр вида оплат              | Шопл          | Текстовое  | 2                                  |
| 6     | Шифр производственных затрат | ШПЗ           | Числовое   | Длинное це-<br>лое                 |
| 7     | Шифр детали                  | Шдет          | Числовое   | Целое                              |
| 8     | Шифр операции                | Шопер         | Текстовое  | 2                                  |
| 9     | Принято деталей              | Прдет         | Числовое   | Целое                              |
| 10    | Время фактическое (час.)     | Врфакт        | Числовое,  | Одинарное с<br>плавающей<br>точкой |

Структура документа "Наряд на сдельную работу"

На основании структуры документа "Наряд на сдельную работу" в СУБД Access построить таблицу "НАРЯД" в БД «ТРУД».

| N п/п | Наименование поля (реквизита) | Идентификатор | Тип данных | Размер поля                          |
|-------|-------------------------------|---------------|------------|--------------------------------------|
| 1     | Дата                          | Датаопл       | Дата       |                                      |
| 2     | Номер цеха                    | Нцех          | Числовое   | Целое                                |
| 3     | Табельный номер               | Табном        | Числовое   | Целое                                |
| 4     | Шифр вида оплаты              | Шопл          | Текстовое  | 2                                    |
| 5     | Шифр производственных затрат  | ШПЗ           | Числовое   | Длинное целое                        |
| 6     | Сумма доплаты (руб.)          | Сумма         | Числовое   | Одинарное с<br>плавающей точ-<br>кой |

### Структура документа "Доплатной лист"

### 1.3. Описание нормативно-справочной информации задачи

Перечень нормативно-справочных документов:

- «Справочник работающих»;
- «Справочник норм и расценок на деталь»;
- «Справочник видов оплат»;
- «Справочник производственных счетов».

Вид представления нормативно-справочных документов: таблица 3, таблица 4, таблица 5, таблица 6.

Таблица 3

| Номер | Табельный | Фамилия        | Шифр      | Наименование | Разряд | Шифр      | Наименование |
|-------|-----------|----------------|-----------|--------------|--------|-----------|--------------|
| цеха  | номер     | И.О.           | профессии | профессии    |        | категории | категории    |
| 16    | 6032      | Сазонов Н.Г.   | 125       | слесарь      | 5      | 1         | рабочий      |
| 16    | 6051      | Исмагилов Л. Ш | 104       | токарь       | 3      | 1         | рабочий      |
| 16    | 6131      | Володин М.М.   | 125       | слесарь      | 3      | 1         | рабочий      |

### Справочник работающих

Таблица 4

### Справочник норм и расценок на деталь

| Шифр детали | Шифр операции | Расценка на операцию (руб.) | Норма времени на операцию |
|-------------|---------------|-----------------------------|---------------------------|
| 9870        | 05            | 97,60                       | 35                        |
| 3456        | 10            | 20,00                       | 12                        |
| 9870        | 10            | 88,00                       | 35                        |

### Таблица 5

### Справочник видов оплат

| Шифр вида опла- | Наименование оплаты                                                        |
|-----------------|----------------------------------------------------------------------------|
| ТЫ              |                                                                            |
| 01              | Сдельная работа                                                            |
| 02              | Вредные условия труда                                                      |
| 03              | Выполнение дополнительных операций, не предусмотренных регламентом         |
| 04              | Увеличение расхода времени из-за несоответствия оборудования, инструментов |

### Таблица 6

### Справочник производственных счетов

10

| Шифр производ-  | Шифр      | Наименование балан- | Шифр субсчета | Наименование субсчета |
|-----------------|-----------|---------------------|---------------|-----------------------|
| ственных затрат | балансо-  | сового счета        |               |                       |
|                 | вого сче- |                     |               |                       |
| 20125           | 20        | основное производ-  | 125           | изделие РД/125        |
| 20128           | 20        | основное производ-  | 128           | изделие РД/128        |

Структура нормативно-справочных документов: таблица 3а, таблица 4а, таблица 5а, таблица 6а.

Таблица За

| N п/п | Наименование поля (реквизита) | Идентификатор | Тип данных | Размер поля |
|-------|-------------------------------|---------------|------------|-------------|
| 1     | Номер цеха                    | Нцех          | Числовое   | Целое       |
| 2     | Табельный номер               | Табном        | Числовое   | Целое       |
| 3     | Фамилия И.О.                  | ФИО           | Текстовое  | 20          |
| 4     | Шифр профессии                | Шпроф         | Текстовое  | 3           |
| 5     | Наименование профессии        | Наимпроф      | Текстовое  | 15          |
| 6     | Разряд                        | Разряд        | Числовое   | Целое       |
| 7     | Шифр категории                | Шкат          | Числовое   | Целое       |
| 8     | Наименование категории        | Наимкат       | Текстовое  | 15          |

### Структура документа "Справочник работающих"

На основании структуры документа "Справочник работающих" в СУБД Access построить таблицу "СПРАВОЧ-НИК РАБОТАЮЩИХ" в БД «ТРУД»

Таблица 4а

| N п/п | Наименование поля (реквизита) | Идентификатор | Тип данных | Размер поля                  |
|-------|-------------------------------|---------------|------------|------------------------------|
| 1     | Шифр детали                   | Шдет          | Числовое   | Целое                        |
| 2     | Шифр операции                 | Шопер         | Текстовое  | 2                            |
| 3     | Расценка на операцию (руб)    | Расцопер      | Числовое   | Одинарное с плавающей точкой |
| 4     | Норма времени на операцию     | Нормопер      | Числовое   | Одинарное с плавающей        |
|       |                               |               |            | точкой                       |

### Структура документа "Справочник норм и расценок на деталь"

На основании структуры документа "Справочник норм и расценок на деталь" в СУБД Access построить таблицу "СПРАВОЧНИК НОРМАТИВОВ" в БД «ТРУД».

Таблица 5а

### Структура документа "Справочник видов оплат"

| N п/п | Наименование поля (реквизита) | Идентификатор | Тип данных | Размер поля |
|-------|-------------------------------|---------------|------------|-------------|
| 1     | Шифр вида оплаты              | Шопл          | Текстовое  | 2           |
| 2     | Наименование вида оплаты      | Наимопл       | Текстовое  | 70          |

На основании структуры документа "Справочник видов доплат" в СУБД Access построить таблицу "СПРАВОЧ-НИК ДОПЛАТ" в БД «ТРУД».

Таблица ба

|       | Sipjrijpu dokjmeniu Supubo innk nponsboderbennbix e terob |               |            |               |  |  |  |  |
|-------|-----------------------------------------------------------|---------------|------------|---------------|--|--|--|--|
| N п/п | Наименование поля (реквизита)                             | Идентификатор | Тип данных | Размер поля   |  |  |  |  |
| 1     | Шифр производственных затрат                              | ШПЗ           | Числовое   | Длинное целое |  |  |  |  |
| 2     | Шифр балансового счета                                    | ШБсчет        | Числовое   | Целое         |  |  |  |  |
| 3     | Наименование балансового счета                            | НаимБсчет     | Текстовое  | 30            |  |  |  |  |
| 4     | Шифр субсчета                                             | ШСсчет        | Числовое   | Целое         |  |  |  |  |
| 5     | Наименование субсчета                                     | НаимСсчет     | Текстовое  | 50            |  |  |  |  |

### Структура документа "Справочник производственных счетов"

На основании структуры документа "Справочник производственных счетов" в СУБД Access построить таблицу "СПРАВОЧНИК ПРОИЗВОДСТВЕННЫХ СЧЕТОВ" в БД «ТРУД».

### 1.4. Инфологическая модель задачи

Инфологическую модель задачи "Учет труда и заработной платы на предприятии" можно представить в виде следующей схемы (рис.1).

### Справочник производственных счетов

### Справочник видов оплат

|   |       |                                     |            |                   |                  |                  |            |                                    |       |                         |          | ,                    | цов     | 011010 |        |              |
|---|-------|-------------------------------------|------------|-------------------|------------------|------------------|------------|------------------------------------|-------|-------------------------|----------|----------------------|---------|--------|--------|--------------|
|   | Ш     | Шифр производ- Шифр ба- Наиме       |            | имен              | енование Шифр    |                  | Наи        | Наименование                       |       | Шифр                    | Ha       | именование           |         |        |        |              |
|   | C     | ственных затрат   лансового   балан |            | алано             | нсового субсчета |                  | ı c        | субсчета                           |       | вида                    |          | оплаты               |         |        |        |              |
|   |       |                                     |            |                   | счета            |                  | сче        | нета                               |       |                         |          | 0                    | платы   | [      |        |              |
|   |       |                                     |            |                   |                  |                  |            |                                    |       |                         |          |                      |         |        |        |              |
|   |       |                                     |            |                   |                  |                  |            |                                    |       |                         |          |                      |         |        |        |              |
|   |       |                                     |            |                   |                  |                  | Г          |                                    |       |                         |          |                      |         |        |        |              |
|   | Ha    | аряд                                | на с,      | дельн             | ую раб           | оту              |            |                                    |       |                         |          |                      |         |        |        |              |
| Н | Іомер | Но                                  | - Д        | ата вы            | - Табел          | іьный            | Ши         | ифр ]                              | Шис   | þp I                    | Шиф      | Шиф                  | р       | Прин   | -R     | Время фак-   |
|   | наря  | мер                                 | <b>)</b> 1 | понен.            | но               | мер              | BI         | ида                                | проі  | ИЗ                      | р        | опера                | -       | то дет | a-     | тическое     |
|   | да    | цех                                 | a          | наряда            |                  |                  | 01         | пла                                | вод   | ст. де                  | тали     | ции                  |         | лей    |        |              |
|   |       |                                     |            |                   |                  |                  |            | Т                                  | 38    | ì-                      |          |                      |         |        |        |              |
|   |       |                                     |            |                   |                  |                  |            |                                    | тра   | ат                      |          |                      |         |        |        |              |
|   | -     |                                     |            |                   |                  |                  |            |                                    |       |                         |          |                      |         |        |        |              |
|   |       |                                     |            |                   |                  |                  | 1          |                                    |       |                         |          |                      |         |        |        |              |
|   |       |                                     |            |                   |                  |                  |            |                                    |       |                         | Спр      | авочни               | кно     | пм и   | na     | спенок       |
|   |       |                                     |            |                   |                  |                  |            |                                    |       |                         | ua<br>ua | аро IIII.<br>Петя пі | N IIU   | 'hu u  | րո     | сценок       |
|   |       |                                     |            |                   |                  |                  |            |                                    |       |                         | па       | дсталь               |         |        |        |              |
|   |       |                                     |            |                   |                  | 111.             | rda        | . Шифр Расценка на опера- Норма вг |       |                         |          |                      | времени |        |        |              |
|   |       |                                     |            |                   |                  | пет              | афр<br>али | операции цию (руб.) на операцию    |       |                         |          |                      | ерацию  |        |        |              |
|   |       |                                     |            |                   |                  | дет              | aJIII      |                                    |       |                         |          |                      |         |        |        |              |
|   |       |                                     |            |                   |                  |                  |            |                                    |       |                         |          |                      |         |        |        |              |
|   |       |                                     |            |                   |                  |                  |            |                                    |       |                         |          |                      |         |        |        |              |
|   |       |                                     |            | Π.                |                  | _                |            |                                    |       |                         |          |                      |         |        |        |              |
|   |       |                                     |            | допла             | атнои л          | ист              |            |                                    |       |                         |          |                      |         |        |        | I            |
|   |       |                                     |            | Дат               | га Но            | мер              | Табе       | ельный                             | í ]   | Шифр                    | вида     | Шифр                 | про     | извод- | -      | Сумма        |
|   |       | цеха                                |            |                   | H                | номер оплаты сте |            |                                    | ствен | ственных затрат доплаты |          |                      |         |        |        |              |
|   |       |                                     |            |                   |                  |                  | -          |                                    |       |                         |          |                      |         |        | (руб.) |              |
|   |       |                                     |            |                   |                  |                  |            |                                    |       |                         |          |                      |         |        |        |              |
|   |       |                                     |            |                   |                  |                  |            |                                    |       |                         |          |                      |         |        |        |              |
|   |       |                                     |            |                   |                  |                  |            |                                    |       |                         |          |                      |         |        |        |              |
|   | L     |                                     |            | ]                 |                  |                  |            |                                    |       |                         |          | Справ                | 0ЧН1    | ик ра  | бо     | тающих       |
|   | Ho    | мер                                 | Табе       | <u>.</u><br>пьный | Фамил            | ЯК               | Шиđ        | bp                                 | Наи   | менова                  | ание     | Разрял               | II      | Іифр   | I      | Наименование |
|   | Ц     | exa                                 | НО         | мер               | И.О.             | пр               | офес       | ссии                               | пр    | офесс                   | ИИ       | I ''                 | кат     | егории | 1      | категории    |
|   |       |                                     |            |                   |                  |                  |            |                                    |       |                         |          |                      |         |        |        |              |

Рис. 1. Инфологическая модель задачи

#### 1.5. Описание выходных документов задачи

Выходные документы задачи «Учет труда и заработной платы» представлены по следующим участкам управленческого учета:

# Комплекс выходных документов 1. Аналитический учет по расчетам с рабочими-сдельщиками

- Ведомость начисления заработной платы

 Ведомость начисления зарплаты по табельным номерам рабочимсдельщикам по цеху \_\_\_\_\_ за месяц\_\_\_\_\_

 Ведомость учета начислений зарплаты на основании нарядов по цеху в разрезе табельных номеров за месяц \_\_\_\_\_\_

### Комплекс выходных документов 2. Контроль за выполнением норм выработки

Ведомость учета выработки рабочими–сдельщиками по цеху Ведомость учета выработки и начислений зарплаты по видам продукции (деталям) по цеху №\_\_\_\_\_ за месяц\_\_\_\_

 Ведомость учета выработки и начисления зарплаты по видам продукции (деталям) в разрезе цехов за месяц\_\_\_\_\_

### Комплекс выходных документов 3. Контроль за уровнем превышения нормативных начислений зарплаты по видам оплат

Ведомость распределения начисленной зарплаты по цехам в разрезе
 видов оплат за месяц

Ведомость распределения начислений зарплаты в разрезе табельных номеров и видов оплат по цеху №\_\_\_\_\_ за месяц \_\_\_\_\_

 Ведомость распределения начислений зарплаты по видам оплат и категориям в разрезе цехов за месяц

 Ведомость распределения начислений зарплаты по видам оплат и категориям на предприятии за месяц\_\_\_\_\_  Ведомость распределения начислений зарплаты по категориям и видам оплат в разрезе цехов за месяц\_\_\_\_\_

 Ведомость распределения начислений зарплаты по категориям и видам оплат на предприятии за месяц\_\_\_\_\_

### Комплекс выходных документов 4. Контроль за уровнем превышения нормативных начислений по зарплате по объектам калькулирования

 Ведомость распределения начисленной зарплаты по видам продукции (детали) и видам оплат в разрезе цехов за месяц

 Ведомость распределения начисленной зарплаты по видам продукции (детали) и видам оплат по цеху \_\_\_\_\_ за месяц \_\_\_\_\_

 Ведомость распределения начисленной зарплаты по видам продукции (детали) и видам оплат на предприятии за месяц \_\_\_\_\_

### Комплекс выходных документов 5. Учет и распределение трудозатрат по местам формирования издержек за отчетные периоды

 Ведомость распределения начислений зарплаты по шифрам производственных затрат по цеху за месяц

 Ведомость распределения начислений зарплаты по шифрам производственных затрат на в разрезе цехов за месяц\_\_\_\_

 Ведомость распределения начислений зарплаты по шифрам производственных затрат на предприятии за месяц\_\_\_\_

 Ведомость распределения начислений зарплаты по шифрам производственных затрат за квартал по предприятию

Ведомость учета доплат по цеху \_\_\_\_\_ в разрезе табельных номеров и видов оплат за квартал

 Ведомость учета доплат за исправление брака по предприятию в разрезе табельных номеров за квартал

- Ведомость учета доплат за вредные условия труда при выпуске про-

дукции (деталей) для основного производства по предприятию в разрезе субсчетов за квартал

 Ведомость учета трудозатрат на выпуск продукции для вспомогательного производства по предприятию

- в разрезе видов оплат за квартал

 Ведомость учета доплат за простои не по вине рабочих в разрезе субсчетов по предприятию за квартал

### Комплекс выходных документов 6. Учет и распределение трудозатрат между объектами калькулирования (видами продукции)

– Ведомость распределения начисленной зарплаты по шифрам деталей в разрезе цехов за месяц \_\_\_\_

 Ведомость распределения начисленной зарплаты по шифрам деталей и операций по цеху \_\_\_\_\_

 Ведомость распределения трудозатрат и начисленной зарплаты по видам продукции (деталям) в разрезе цехов за месяц

 Ведомость распределения трудозатрат и начисленной зарплаты по видам продукции (деталям) по цеху \_\_\_\_\_ за месяц \_\_\_\_\_

### Комплекс выходных документов 7. Учет и распределение трудозатрат по категориям, профессиям, разрядам работающего персонала

 Ведомость распределения начисленной зарплаты по профессиям на предприятии за месяц \_\_\_\_\_

Ведомость распределения начисленной зарплаты по профессиям и разрядам в разрезе цехов за месяц \_\_\_\_\_

 Ведомость распределения начисленной зарплаты на предприятии по профессиям и разрядам за месяц \_\_\_\_\_

### 2. Создание АИС на примере экономической задачи "Учет труа и заработной платы на предприятии"

Запустите Access любым известным способом запуска программ. Например, командой

### ПУСК – ПРОГРАММЫ – MS ACCESS

Внимание! В зависимости от имеющейся у Вас версии Access диалоговые окна могут незначительно отличаться.

| <b>A</b>   <b>,</b> ⊮) + (≌ +   = |                     |                           |                   | -                | a gran hi           |
|-----------------------------------|---------------------|---------------------------|-------------------|------------------|---------------------|
| Файл Главная Создание             | Внешние данные Рабо | та с базами данных        |                   |                  |                     |
| Сохранить Сохранить объект как    | Доступные шаблон    | al                        |                   |                  |                     |
| Сохранить базу данных как         | 🗢 🔶 🙆 Домой         |                           |                   |                  |                     |
| Открыть Закрыть базу данных       |                     |                           |                   |                  | 0                   |
| Database1.accdb                   | Новая база данных   | Пустая веб-база<br>данных | Последние шаблоны | Образцы шаблонов | Мои шаблоны         |
| контрольная Шайдуллин             | Шаблоны Office.cor  | n                         |                   | Поиск шаблонов н | на сайте Office.com |
| Контакты.accdb Сведения           |                     |                           |                   |                  |                     |
| Последние                         | Активы              | Контакты                  | Вопросы и задачи  | Некоммерческие   | Проекты             |
| Создать                           |                     |                           |                   | решения          |                     |

Рис. 2. Создание новой базы данных

Выберите «Новая база данных» и нажмите на кнопку СОЗДАТЬ, рис.2. На экране появится пустая таблица базы данных, рис.3.

|         | ·····            | -                                  |                      |                                                |           |                                                       | Работ  | а стаблицами                          |
|---------|------------------|------------------------------------|----------------------|------------------------------------------------|-----------|-------------------------------------------------------|--------|---------------------------------------|
| Файл    | Главная          | а Создание                         | Вн                   | ешние данн                                     | ые        | Работа с базами данных                                | Поля   | Таблица                               |
| Режимы  | АВ 1<br>Текст Чи | 2 🤮<br>исло Денежный<br>Добавлении | 🔣 Да<br>🗹 Ло<br>🛅 Др | та и время<br>гический<br>угие поля *<br>тение | у<br>Удал | Имя и подпись<br>Щ Значение по умол<br>ПП Размер поля | чанию  | Изменить<br>подстановку и<br>Свойства |
| Все обт | ьекты Ассе       | ess 👁 «                            |                      | Таблица1                                       | 1         |                                                       |        |                                       |
| Поиск   |                  | 2                                  |                      | Код                                            | -         | Щелкните для добавл                                   | ения 👻 |                                       |
| Таблиц  | цы               | *                                  | *                    |                                                | (Nº)      |                                                       |        |                                       |
| 🛄 Та    | блица1           |                                    |                      |                                                |           |                                                       |        |                                       |

Рис. З. Рабочее окно базы данных

Выполнить команду ФАЙЛ –СОХРАНИТЬ БАЗУ ДАННЫХ КАК, рис.4. Указать имя создаваемой базы данных, а также диск и папку, в которой будет храниться файл базы данных «Труд».

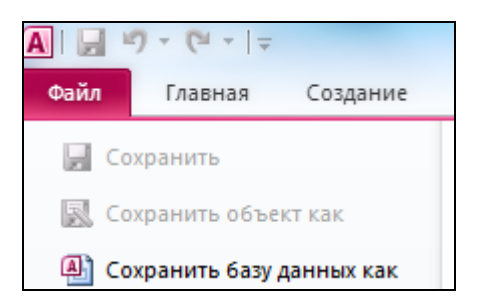

Рис. 4. Сохранение базы данных

### Технология создания таблиц базы данных Создание таблицы «Наряд»

1. Выполните команду СОЗДАНИЕ – КОНСТРУКТОР ТАБЛИЦ.

2. Появится пустой макет создаваемой таблицы в режиме Конструктора таблиц, рис. 5. Макет таблицы представляет собой список полей с указанием имени поля, типа данных и описания.

В столбце «Поле» в качестве имен полей введите идентификаторы согласно структуре документа «Наряд на сдельную работу» (таблица 1а).

В столбце тип данных выберите тип данных для каждого поля из раскрывающегося списка, рис. 5.

Примечание: Описание – необязательный параметр, поэтому данный столбец можно не заполнять. В нижней части окна находится бланк свойств текущего поля. Большинство свойств принимается системой по умолчанию.

3. Для полей, содержащих числовые данные с определенным количеством знаков после запятой необходимо в свойствах этого поля задать количество десятичных знаков, формат поля и размер поля.

| ▦ | таблица1 : таблица |                    |
|---|--------------------|--------------------|
|   | Имя поля           | Тип данных         |
|   | Ннар               | Числовой           |
|   | Нцех               | Числовой           |
|   | Датанар            | Дата/время         |
|   | Табном             | Числовой           |
|   | ШПЗ                | Числовой           |
|   | Шдет               | Числовой           |
|   | Шопер              | Текстовый          |
|   | Прдет              | Числовой           |
|   | Врфакт             | Числовой 🗾 👻       |
|   |                    | Текстовый          |
|   |                    | Поле МЕМО          |
|   |                    | Числовой           |
|   |                    | Дата/время         |
|   |                    | Денежный           |
|   |                    | Счетчик            |
|   |                    | Логический         |
|   |                    | Поле объекта ОLE   |
|   |                    | Гиперссылка        |
|   |                    | Мастер подстановок |
|   |                    |                    |
|   |                    |                    |

Рис. 5. Макет таблицы «Наряд» в режиме Конструктора таблиц

В таблице «Наряд» поле «Врфакт» содержит один знак после запятой. Перейдите в это поле и в бланке свойств задайте свойства как показано на рис. 6. В строках бланка свойств есть раскрывающиеся списки, из которых Вы и должны выбрать нужный параметр.

4. После того, как определены все поля создаваемой таблицы, необходимо задать первичный ключ таблицы.

Первичный ключ таблицы характеризуется тем, что он однозначно идентифицирует записи таблицы, а значит в поле первичного ключа запрещается ввод повторяющихся записей. Таким ключом в таблице «Наряд» является поле номер наряда (имя поля «Ннар»).

Для определения поля «Ннар» в качестве первичного ключа выполните следующее:

|   | поронник              |           |                              |  |  |  |  |
|---|-----------------------|-----------|------------------------------|--|--|--|--|
| ▦ | таблица1 : та         | блица     |                              |  |  |  |  |
|   | Имя по                | ля        | Тип данных                   |  |  |  |  |
| P | Ннар                  |           | Числовой                     |  |  |  |  |
|   | Нцех                  |           | Числовой                     |  |  |  |  |
|   | Датанар               |           | Дата/время                   |  |  |  |  |
|   | Табном                |           | Числовой                     |  |  |  |  |
|   | ШПЗ                   |           | Числовой                     |  |  |  |  |
|   | Шдет                  |           | Числовой                     |  |  |  |  |
|   | Шопер                 |           | Текстовый                    |  |  |  |  |
|   | Прдет                 |           | Числовой                     |  |  |  |  |
| ► | Врфакт                |           | Числовой                     |  |  |  |  |
|   |                       |           |                              |  |  |  |  |
| _ | 4                     |           | -1,                          |  |  |  |  |
|   |                       |           |                              |  |  |  |  |
|   | Общие                 | Подстанов | вка                          |  |  |  |  |
|   | Размер поля           |           | Одинарное с плавающей точкой |  |  |  |  |
|   | Формат поля           |           | Основной                     |  |  |  |  |
|   | Число десятичн        | ых знаков | 2                            |  |  |  |  |
|   | Маска ввода           |           |                              |  |  |  |  |
|   | Подпись               |           |                              |  |  |  |  |
|   | Значение по умолчанию |           |                              |  |  |  |  |
|   | Условие на знач       | ение      |                              |  |  |  |  |
|   | Сообщение об о        | шибке     |                              |  |  |  |  |
|   | Обязательное п        |           | Нет                          |  |  |  |  |
|   | Индексировании        |           | Нат                          |  |  |  |  |
|   | Индексированное поле  |           | 1161                         |  |  |  |  |

Рис. 6. Определение свойства поля «Врфакт» и задание первичного ключа

5. Выделите это поле щелкнув левой кнопкой мыши по серому прямоугольнику рядом с именем поля «Ннар».

6.Щелкните по пиктограмме **Ключевое поле** на Панели инструментов. Рядом с полем «Ннар» в макете таблицы появится изображение ключа, рис. 12.

7. Закройте окно **Конструктора таблиц** щелкнув по кнопке "Закрыть" в правом верхнем углу этого окна. На вопрос Access «Сохранить изменения макета или структуры таблицы «Таблица1?» нужно ответить «Да».

В окне сохранения таблицы введите имя таблицы «Наряд», рис. 7.

| Сохранение   | ? ×    |
|--------------|--------|
| Имя таблицы: | ок     |
| Наряд        | Отмена |
|              |        |

#### Рис. 7. Сохранение таблицы

Теперь в окне базы данных во вкладке **Таблицы** появилась таблица с именем «Наряд».

### Создание таблицы «Справочник работающих»

Повторите шаги 1 –7 для создания таблицы «Справочник работающих», рис. 8.

В «Справочнике работающих» табельный номер работника является уникальным, он не может повторяться - не может быть двух людей, имеющих один табельный номер. Поэтому первичный ключ этой таблицы – «Табном». Он однозначно определяет записи таблицы.

| Имя поля | Тип данных |  |
|----------|------------|--|
| Нцех     | Числовой   |  |
| Табном   | Числовой   |  |
| ФИО      | Текстовый  |  |
| Шпроф    | Текстовый  |  |
| Наимпроф | Текстовый  |  |
| Разряд   | Числовой   |  |
| Шкат     | Числовой   |  |
| Наимкат  | Текстовый  |  |
|          |            |  |
|          |            |  |
|          |            |  |
|          |            |  |

*Рис. 8.* Макет таблицы «Справочник работающих» в режиме Конструктора таблиц

#### Создание таблицы «Справочник нормативов»

Повторите шаги 1 – 7 для создания таблицы «Справочник нормативов». Первичный ключ этой таблицы состоит из двух полей – «Шдет» и «Шопер». Только сочетание этих двух полей обеспечивает однозначную идентификацию записей таблицы. Для того, чтобы установить такой ключ, нужно выделить одновременно оба поля, рис. 9. В случае несмежных полей для их выделения используется клавиша Ctrl.

| ▦ | 🏢 Справочник нормативов : таблица |            |  |  |  |  |
|---|-----------------------------------|------------|--|--|--|--|
|   | Имя поля                          | Тип данных |  |  |  |  |
| R | Шдет                              | Числовой   |  |  |  |  |
| 8 | Шопер                             | Текстовый  |  |  |  |  |
|   | Расцопер                          | Числовой   |  |  |  |  |
|   | Нормопер                          | Числовой   |  |  |  |  |
|   |                                   |            |  |  |  |  |
|   |                                   |            |  |  |  |  |
|   |                                   |            |  |  |  |  |

Рис. 9. Макет таблицы «Справочник нормативов» в режиме Конструктора

таблиц

#### Технология создания связей между таблицами

Для того, чтобы можно было объединять данные двух таблиц, таблицы необходимо связать. Таблицы связываются по однотипным полям.

#### Создание связи между таблицами «Наряд» и «Справочник работающих»

Таблица «Справочник работающих» и таблица «Наряд» содержат однотипное поле «Табном». В «Наряде» фиксируются только табельные номера работавших по наряду. Например, в таблице «Наряд» есть запись о том, что 1.10.14 по наряду работал рабочий с табельным номером 6032. Для того, чтобы получить другие сведения о работнике (ФИО, профессия и др.) необходимо обратиться к таблице «Справочник работающих», найти в нем в поле «Табном» номер 6032. Это и будет запись, содержащая информацию о данном работнике. Из этого следует:

1. Таблицы «Наряд» и «Справочник работающих» можно связать по полю «*Табном*»;

2. В таблицу «Наряд» *нельзя* вводить данные о несуществующих работниках, то есть, нельзя вводить табельные номера, которые отсутствуют в «Справочнике работающих»;

3. Таблица «Справочник работающих» содержит записи о *всех* работниках данного предприятия. В таблице «Наряд» *не обязательно* присутствуют записи о всех работниках. Рабочий мог не работать в рассматриваемый период времени, но он числится в «Справочнике работающих»;

4. Таблица «Справочник работающих» является *главной*, а таблица «Наряд» - *подчиненной*.

5. Поскольку одной записи (одному табельному номеру) в таблице «Справочник работающих» могут соответствовать одна, *несколько* или ни одной записи в таблице «Наряд», то между этими таблицами устанавливается тип связи *один-ко-многим*.

Для контроля за вводом данных в таблицы нужно включить механизм «Поддержка целостности данных». При связывании двух таблиц можно вклю-

чить режимы «Каскадное обновление» и «Каскадное удаление» связанных записей.

#### Создание связи между таблицами «Наряд» и «Справочник нормативов»

Внимательно посмотрите на заполненные таблиц «Наряд» и «Справочник нормативов». В таблице «Наряд» для каждого рабочего (для каждого табельного номера) записано какую деталь он обрабатывал (поле «Шдет») и какую операцию он выполнил с этой деталью (поле «Шопер»). Сочетание значений в этих двух полях позволяет найти в таблице «Справочник нормативов» расценку на выполнение данной операции над данной деталью. Например, в «Наряде» есть запись, что 1.10.14 рабочий с табельным номером 6032 работал с деталью, имеющей шифр 9870, и выполнял операцию с шифром 05. Обратившись к «Справочнику нормативов» найдем в поле «Шдет» номер 9870, а в поле «Шопер» номер 05. Таким образом мы узнаем расценку на выполненную работу. Следовательно:

1. Таблицы «Наряд» и «Справочник нормативов» связаны по *двум* полям – «Шдет» и «Шопер».

2. В таблицу «Наряд» *нельзя* вводить данные о несуществующих деталях и операциях, то есть, нельзя вводить такой шифр детали и операции (*вмеcme!*), которые отсутствуют в «Справочнике нормативов»;

3. Таблица «Справочник нормативов» содержит записи о *всех* деталях собственного производства и операциях, необходимых для их изготовления. В таблице «Наряд» *не обязательно* должны присутствовать записи об изготовлении всех деталей - какую-либо деталь могли и не изготавливать за рассматриваемый период времени;

4. Таблица «Справочник нормативов» является *главной*, а таблица «Наряд» - *подчиненной*.

5. Тип связи один-ко-многим.

#### Технология работы с командой "Схема данных"

1. Закройте все таблицы. Не закрывайте окно базы данных, это приведет к закрытию файла.

2. Выполните команду РАБОТА С БАЗАМИ ДАННЫХ – СХЕМА ДАН-НЫХ

На экране появится диалоговое окно со списком всех таблиц базы данных.

3. Выделите таблицу «Наряд» и нажмите кнопку Добавить. Аналогично добавьте таблицы «Справочник нормативов» и «Справочник работающих», рис. 10. Нажмите кнопку Закрыть.

| •                         | хк                                                      |            |
|---------------------------|---------------------------------------------------------|------------|
| Наряд<br>Ннар             | Добавление таблицы                                      | <u>? ×</u> |
| Нцех<br>Датанар<br>Табном | Таблицы Запросы Таблицы и запросы                       | Добавить   |
|                           | Наряд<br>Справочник нормативов<br>Справочник работающих | Закрыть    |

Рис. 10. Добавление таблиц в Схему данных

Примечание: Можно добавить в Схему данных сразу все таблицы, выделив их с помощью клавиши Shift.

4. На экране появилось окно «Схема данных». Установите связь между таблицами «Наряд» и «Справочник работающих». Для этого щелкните левой кнопкой мыши по полю «Табном» в «Справочнике работающих» и, удерживая эту кнопку мыши нажатой, переместите указатель мыши на одноименное поле в таблице «Наряд». Отпустите кнопку мыши.

Внимание! Связь нужно «протягивать» от главной таблицы к подчиненной.

5. На экране появилось диалоговое окно «Изменение связей». Установите флажки «Обеспечение целостности данных», «Каскадное обновление связанных полей» и «Каскадное удаление связанных полей». Окно должно принять вид как на рис. 11. Нажмите кнопку Создать.

| Изменение связей  |                           | <u>? ×</u>  |
|-------------------|---------------------------|-------------|
| Таблица/запрос:   | Связанная таблица/запрос: | Создать     |
| Справочник рабс   | Наряд 💌                   |             |
| Табном 🔽          | Табном                    | Отмена      |
|                   | <b></b>                   | Объединение |
| Обеспечение цел   | юстности данных           | Новое       |
| 🔽 каскадное обнов | ление связанных полей     |             |
| 🔽 каскадное удале | ение связанных записей    |             |
| Тип отношения:    | один-ко-многим            |             |

25

*Рис. 11.* Создание связи между таблицами «Справочник работающих» и «Наряд»

6. Установите связь между таблицами «Справочник нормативов» и «Наряд» по полям «Шдет» и «Шопер». Для этого сначала установите связь между таблицами по полю «Шдет» В диалоговом окне «Изменение связей» в пустой строке под «Табном» с помощью стрелок выберите поле «Шопер» для обеих таблиц. Вид диалогового окна приведен на рис. 12. Нажмите кнопку Создать.

| Изменение связей                                           |                                                                                                    | <u>? ×</u>            |
|------------------------------------------------------------|----------------------------------------------------------------------------------------------------|-----------------------|
| Таблица/запрос:                                            | Связанная таблица/запрос:                                                                                                    | Создать               |
| Шдет<br>Шопер                                              | Шдет Сарана сарана сара | Отмена<br>Объединение |
| Обеспечение це                                             | Новое                                                                                                    |                       |
| <ul> <li>каскадное удал</li> <li>Тип отношения:</li> </ul> |                                                                                                    |                       |

*Рис. 12.* Создание связей между таблицами «Справочник нормативов» и «Наряд»

Окно «Схема данных» должен иметь вид как на рис. 13. Отметки на концах линий, соединяющих таблицы, означают, что установлен тип связи *одинко-многим*.

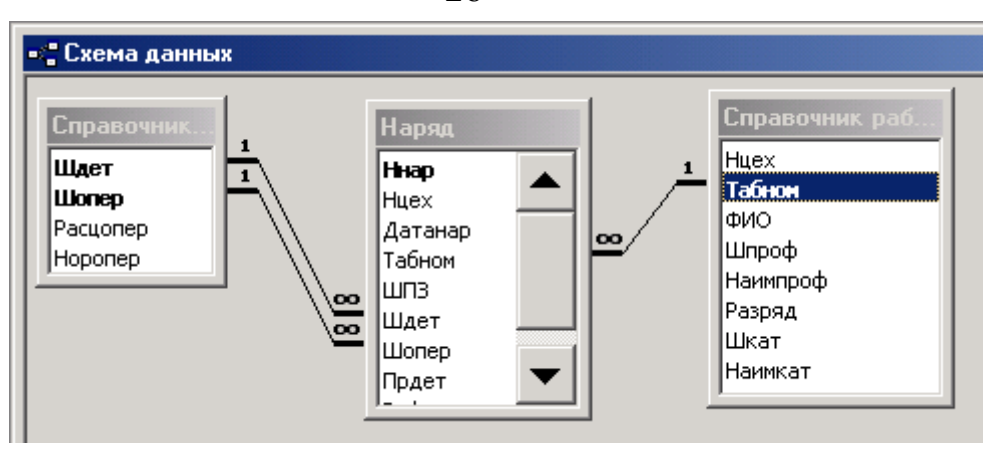

Рис. 13. Вид окна «Схема данных»

Примечание: Если какая-либо из связей не устанавливается, то, скорее всего, в связываемых таблицах в полях, по которым устанавливается связь, задан разный тип данных. В этом случае нужно перейти в режим Конструктор для каждой из связываемых таблиц и проверить соответствие типов данных. В зависимости от версии Access может требоваться и полное совпадение имен полей, по которым связываются таблицы.

### Печать "Схемы данных"

Для того, чтобы распечатать Схему данных выполните следующее:

1. Откройте схему данных командой

РАБОТА С БАЗАМИ ДАННЫХ – СХЕМА ДАННЫХ

2. Выполните команду

КОНСТРУКТОР – ОТЧЕТ ПО СХЕМЕ ДАННЫХ

Закройте схему данных. На вопрос Access о сохранении схемы данных нужно ответить «Да».

### Заполнение таблиц данными

Информация для заполнения таблиц приведена в Приложениях 1-4. Заполнение базы данных начинают со справочных (главных) таблиц.

26

### Заполнение таблиц «Справочник работающих» и «Справочник нормати-

BOB»

1. Откройте «Справочник работающих» в режиме **Таблица** двойным щелчком.

2. Обратите внимание, что таблицы в базах данных заполняются построчно. Введите в таблицу первую строку данных. После ввода данных в первую строку нажмите Enter для перехода в следующую строку таблицы.

Примечание: Если после нажатия Enter Access сообщает об ошибке и не переходит на следующую строку таблицы, то, возможно, ошибка связана с заполнением поля первичного ключа. Например, в таблицу «Справочник работающих» Вы попытались ввести уже существующий табельный номер.

3. По окончании ввода данных в таблицу надо закрыть ее нажав "Закрыть", или выполнив команду ФАЙЛ – ЗАКРЫТЬ. При этом все изменения, произведенные в таблице, автоматически сохраняются. Рис. 14.

|   | 🏢 Справочник работающих : таблица |   |      |                |               |       |             |        |      |         |  |
|---|-----------------------------------|---|------|----------------|---------------|-------|-------------|--------|------|---------|--|
|   |                                   |   | Нцех | Табно <b>и</b> | ФИО           | Шпроф | Наимпроф    | Разряд | Шкат | Наишк   |  |
| l | ۲                                 | + | 16   | 5033           | Маркин О.В.   | 65    | сверловщик  | 2      | 2    | ученик  |  |
|   |                                   | + | 23   | 6002           | Абдуллина Н.Г | 70    | фрезеровщик | 2      | 2    | ученик  |  |
| l |                                   | + | 23   | 6004           | Закиров К.К.  | 125   | слесарь     | 2      | 2    | ученик  |  |
|   |                                   | + | 16   | 6010           | Тихонов Д.М.  | 125   | слесарь     | 5      | 1    | рабочий |  |
| ſ |                                   | + | 23   | 6015           | Галеева Р.Л.  | 55    | токарь      | 2      | 2    | ученик  |  |
| ſ |                                   | + | 23   | 6031           | Савинов Е.П.  | 125   | слесарь     | 3      | 1    | рабочий |  |

Рис. 14. Фрагмент заполненной таблицы «Справочник работающих»

Внимание! В таблицах не должно быть пустых строк, за исключением последней строки, отмеченной знаком \*.

4. Аналогично заполнению таблицы «Справочник работающих» заполните таблицу «Справочник нормативов».

#### Заполнение таблицы «Наряд»

Аналогично заполнению таблиц «Справочник работающих» и «Справочник нормативов» заполните таблицу «Наряд». Если при вводе данных в поле, по которому связаны таблицы, появляется сообщение об ошибке или не происходит перехода в следующее поле, то основной причиной является следующее. В подчиненной таблице т.е. в таблице «Наряд», в поле, по которому устанавливается связь, вы пытаетесь ввести данные, которые отсутствуют в главной таблице.

#### Редактирование таблиц

1. Изменение макета таблицы выполняется в режиме **Конструктора таб**лиц. В это режиме Вы можете:

- изменить наименования и тип полей;
- изменить свойства полей;
- добавить новые иди удалить имеющиеся поля;
- установить или изменить ключевые поля.
- 2. Изменение содержания таблиц. Производится в режиме Таблица.

#### Печать таблиц

- 1. Откройте таблицу «Справочник работающих» в режиме Таблицы.
- Выполните предварительный просмотр таблицы выполнив команду ФАЙЛ – ПЕЧАТЬ - ПРЕДВАРИТЕЛЬНЫЙ ПРОСМОТР.

Если таблица не помещается полностью на страницу, то измените параметры страницы командой ФАЙЛ – ПАРАМЕТРЫ СТРАНИЦЫ аналогично тому, как это делали в MS Word или MS Excel.

3. Выполните команду ФАЙЛ – ПЕЧАТЬ и распечатайте таблицу «Справочник работающих ».

4. Аналогично распечатайте таблицы «Наряд» и «Справочник нормативов».

#### Технология создания запроса

СУБД Access позволяет создавать различные типы запросов. Создадим запрос простейшего типа - запрос-выборку. Запрос-выборка – это производная

таблица, которая содержит те же структурные элементы, что и обычная таблица, и формируется на основе данных имеющихся таблиц.

#### Создание запроса-выборки «Начисления»

Создадим запрос следующего вида:

| Нцех | Табном | ФИО | Ннар | Шдет | Шопер | Прдет | Расцопер | Сумнар |
|------|--------|-----|------|------|-------|-------|----------|--------|
| Copm | Сорт   |     |      |      |       |       |          | Р      |

Для создания запроса выполните следующие действия:

#### 1. Выполните команду СОЗДАНИЕ – КОНСТРУКТОР ЗАПРОСОВ

2. Появилось окно «Добавление таблицы». Добавьте все таблицы так, как Вы делали это при связывании таблиц. Закройте окно «Добавление таблицы». В верхней части окна Конструктора запроса появится изображение схемы данных.

3. В нижней части окна **Конструктора запроса** размещается бланк, представляющий собой макет запроса. Нужно указать, какие поля и из каких таблиц будут включены в запрос.

В рассматриваемом примере нужно включить в запрос следующие поля:

- из таблицы «Наряд» - «Нцех», «Табном», «Ннар», «Шдет», «Шопер». «Прдет»;

- из таблицы «Справочник работающих» - «ФИО»;

- из таблицы «Справочник расценок» - «Расцопер».

Для того, чтобы включить в запрос поле «Нцех» нужно щелкнуть по этому полю в таблице «Наряд» и перетащить его мышью в первый столбец макета в строку Поле. В следующий пустой столбец макета перетащить поле «Табном» из таблицы «Наряд» т.д.

4. В задании на создание запроса в полях «Нцех» и «Табном» указано «Сорт». Это значит, что запрос нужно отсортировать по номерам цехов, а внутри каждого цеха – по табельным номерам. Для выполнения сортировки по полю «Нцех» в макете запроса щелкните в строке Сортировка в столбце «Нцех». Вы-

берите из списка способ сортировки – по возрастанию. Затем проделайте то же самое для поля «Табном». Вид макета запроса приведен на рис. 15.

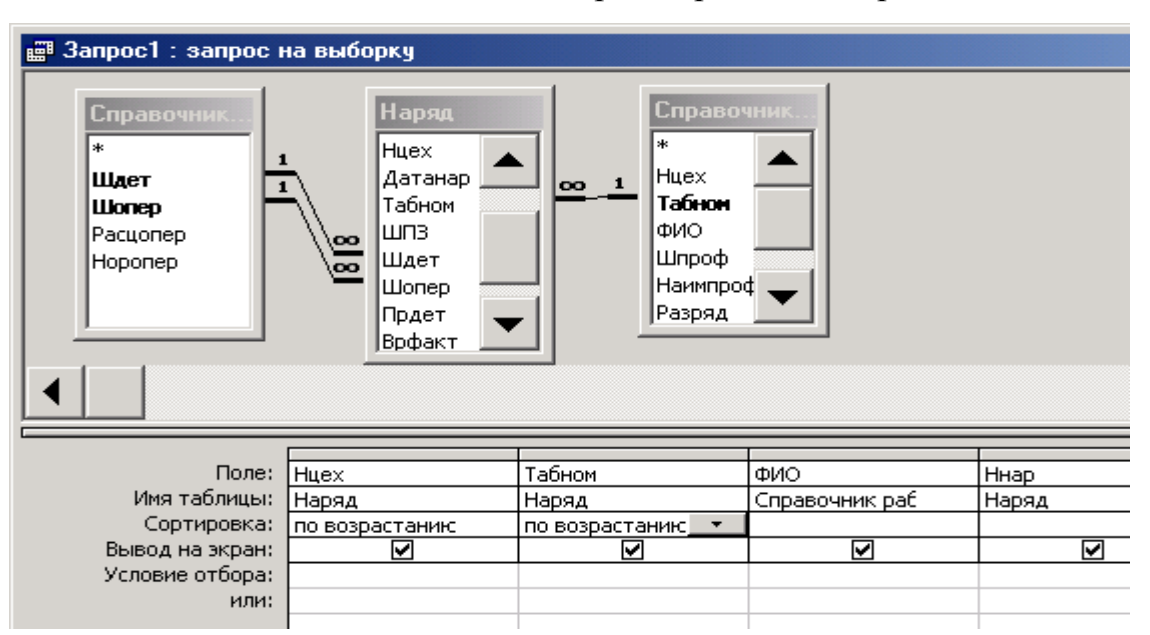

Рис. 15. Фрагмент макета запроса в режиме Конструктора запросов

### Создание вычисляемого поля в запросе

В запросе присутствует поле, которого нет ни в одной из таблиц базы данных. Это вычисляемое поле «Сумнар». В него должна быть введена формула для вычисления суммы по наряду для всех записей, содержащихся в таблице «Наряд». Для того, чтобы подсчитать, сколько заплатить работнику, необходимо умножить количество принятых деталей (поле «Прдет» из таблицы «Наряд») на расценку на ту операцию, которую данный работник выполнил (поле «Расцопер» из таблицы «Справочник расценок»).

Для создания вычисляемого поля выполните следующее:

1. Перейдите в первый пустой столбец в макете запроса, после столбца «Расцопер», в строку Поле.

2. Нажмите пиктограмму Построить

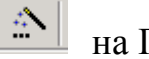

на Панели инструментов

На экране появилось диалоговое окно «Построитель выражений», рис. 16. Двойным щелчком по значку Таблицы откройте список таблиц.

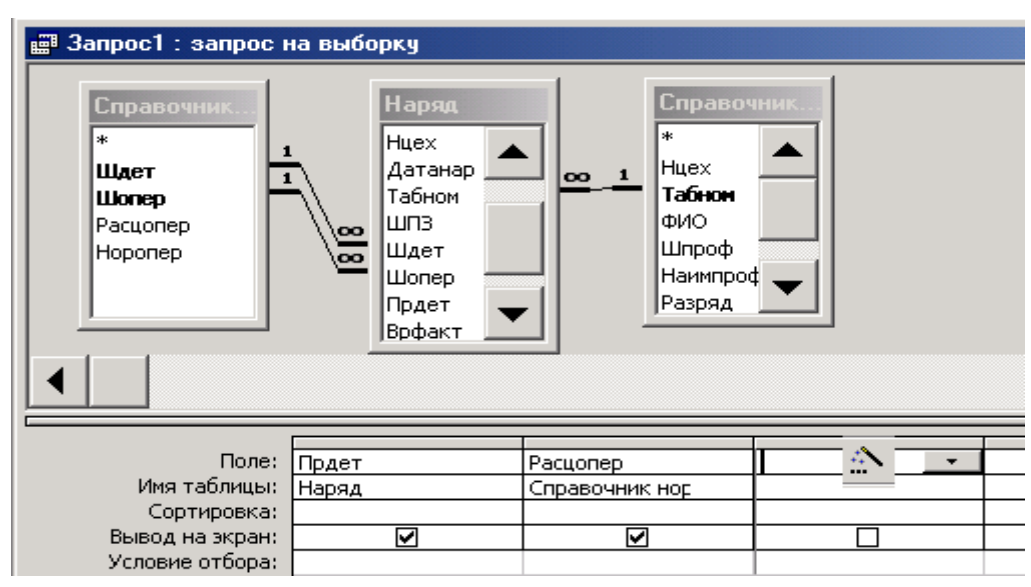

Рис. 16. Создание вычисляемого поля в Конструкторе запросов

3. В списке таблиц выберите таблицу «Наряд». В списке полей этой таблицы выделите поле «Прдет» и нажмите кнопку Вставить. Наименование таблицы и поля появится в поле ввода формулы.

4. Щелкните по кнопке умножить (\*).

5. Выберите в списке таблиц «Справочник нормативов». В списке его полей выделите «Расцопер» и нажмите **Вставить**.

6. Нажмите кнопку **ОК**. Правильный вид формулы подсчета суммы по наряду приведен на рис. 17.

| Построитель выражений                                                                                                    |            | <u>?</u> ×            |
|----------------------------------------------------------------------------------------------------|------------|-----------------------|
| Сумнар: [Наряд]![Прдет]*[Справочник нормативов]![Расцопер]                                                                                           | ▲<br>▼     | ОК<br>Отмена<br>Назад |
| + - / * & = > < <> And Or Not Like ( )                                                                                                    | Вставить   | Справка               |
| <ul> <li>Начисления</li> <li>Таблицы</li> <li>Паряд</li> <li>Справочник нормат</li> <li>Справочник работа</li> <li>Запросы</li> <li>Forms</li> </ul> | <Значение> |                       |

Рис. 17. Построение вычисляемого поля «Сумнар»

7. По умолчанию новое поле названо «Выражение1». Удалите это название из формулы и вместо него введите «Сумнар» (рис. 18).

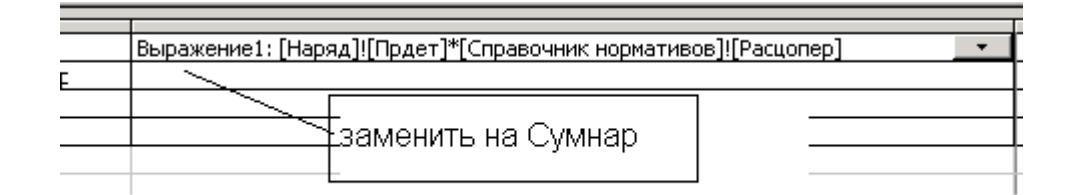

#### Рис. 18. Изменение имени вычисляемого поля

8. Закройте запрос. На вопрос Access о сохранении запроса нужно ответить «Да».

9. Появилось диалоговое окно «Сохранение запроса». Введите имя запроса «Запрос Начисления».

#### Просмотр и печать запроса

1. Откройте запрос в режиме Таблица.

2. Если запрос создан правильно, в нем должно быть столько же записей, сколько в оперативной таблице «Наряд». Запрос необходимо отсортировать сначала по номерам цехов, а затем для каждого цеха по табельным номерам.

3. Выполните команду ФАЙЛ – ПРЕДВАРИТЕЛЬНЫЙ ПРОСМОТР. Если запрос не помещается по ширине на одну страницу, измените ориентацию страницы на альбомную.

4. Распечатайте запрос.

#### Технология создания отчета

Как правило, отчет создают на базе запроса, в который включены поля из разных таблиц и созданы вычисляемые поля. В нашем примере создан запрос «Начисления». На его основе создадим отчет следующего вида: Ведомость начисления зарплаты на основании нарядов по цехам в разрезе та-

| Номер | Табельный | Фамилия | Номер  | Принято | Сумма по     |
|-------|-----------|---------|--------|---------|--------------|
| цеха  | номер     | И.О.    | наряда | деталей | наряду (руб) |
| Гр    | Гр        |         |        |         | Сумма        |

бельных номеров за месяц

Гр – группировочный признак;

Сумма - расчет итоговых сумм при смене группировочного признака.

Для создания отчета выполните следующие действия:

1. Выполните команду СОЗДАНИЕ - МАСТЕР ОТЧЕТОВ.

2. На первом шаге **Мастера отчетов** нужно указать, какие поля будут входить в отчет. Для этого в списке полей выделите поле и нажмите кнопку со стрелкой. В отчет нужно включить поля «Нцех», «Табном», «ФИО», «Ннар», «Прдет», «Сумнар», рис. 19. Нажмите кнопку **Далее.** 

| Создание отчетов                             |                            |                                                                                   |         |        |  |
|----------------------------------------------|----------------------------|-----------------------------------------------------------------------------------|---------|--------|--|
| Таблицы и запросы                            | Выбери<br>Допуск<br>запрос | Выберите поля для отчета.<br>Допускается выбор нескольких таблиц или<br>запросов. |         |        |  |
| Доступные поля:<br>Шдет<br>Шопер<br>Расцопер | ><br>>><br><               | В <u>ы</u> бранные пол<br>Нцех<br>Табном<br>ФИО<br>Ннар<br>Прдет<br>Сумнар        | я:      |        |  |
|                                              | Отмена                     | < <u>Н</u> азад                                                                   | Далее > | [отово |  |

Рис. 19. Первый шаг Мастера отчетов - выбор полей для отчета

3. На втором шаге **Мастера отчетов** нужно указать, по каким полям выполняется группировка записей. Сначала группировка выполняется по полю «Нцех» (номер цеха). Выделите это поле в списке полей и нажмите кнопку со стрелкой. Затем выделите поле «Табном» и нажмите кнопку со стрелкой. Теперь внутри каждого цеха записи будут сгруппированы по табельным номерам (рис. 20). Нажмите кнопку Далее.

| Создание отчетов                                                               |                                                    |    |
|--------------------------------------------------------------------------------|----------------------------------------------------|----|
| Добавить уровни группировки?<br>ФИО<br>Ннар<br>Прдет<br>Сумнар<br>Уровень<br>• | Нцех<br>Табном<br>ФИО, Ннар, Прдет, Сумнар         |    |
| Группировка Отме                                                               | чена < <u>Н</u> азад <u>Д</u> алее > <u>Г</u> отов | 30 |

Рис. 20. Второй шаг Мастера отчетов - группировка

4. На третьем шаге **Мастера отчетов** нужно указать, в каких полях рассчитывать итоговые суммы при смене группировочного признака. Например, в отчете выводятся все записи для табельного номера 6032, после чего подсчитывается, сколько всего начислено по данному табельному номеру, затем выводятся все записи по следующему табельному номеру и т.д.

В нашем примере нужно подводить итоги в поле «Сумнар». Для этого:

• нажмите кнопку Итоги;

• установите флажок в столбце Sum напротив поля «Сумнар», puc.21;

• в этом же окне установите флажок «Данные и итоги». Нажмите кнопку **ОК**. Вы вернетесь на третий шаг **Мастера отчетов**. Нажмите кнопку **Далее**.

| тоги             |                                |                                                                 |
|------------------|--------------------------------|-----------------------------------------------------------------|
| Какие итоговые : | значения необходимо вычислить? | ок                                                              |
| Поле             | Sum Avg Min Max                | Отмена                                                          |
| Прдет            |                                | —Показать ———                                                   |
| Сумнар           |                                | <ul> <li>данные и итоги</li> <li><u>т</u>олько итоги</li> </ul> |
|                  |                                | В <u>ы</u> числить проценты                                     |

Рис. 21. Третий шаг Мастера отчетов

5. На четвертом шаге **Мастера отчетов** выберите макет отчета. В данном примере выберите *Ступенчатый*. Здесь же можно указать ориентацию страницы. Обычно отчет не помещается на страницу в книжн**ой ориентации.** Поэтому лучше выбрать альбомную ориентацию. Нажмите кнопку **Далее**.

6. На пятом шаге выберите стиль отчета, например, «строгий». Нажмите Далее.

7. На шестом шаге введите имя отчета «Ведомость начисления». Установите флажок «Просмотреть отчет». Нажмите кнопку **Готово**.

Отчет будет открыт в режиме предварительного просмотра. Очевидно, что такой вид отчета нас не устраивает и требует редактирования.

#### Редактирование отчета

1. Откройте отчет в режиме конструктора, рис. 22.

2. Выведите на экран Панель элементов командой

КОНСТРУКТОР – ЭЛЕМЕНТЫ УПРАВЛЕНИЯ

3. Измените ширину области Заголовок отчета. Для этого установите указатель мыши на нижнюю границу этой области и при нажатой левой кнопке переместите указатель мыши на нужное расстояние.

4. В области Заголовок отчета щелкните по надписи «Ведомость начисления». Надпись становится выделенной как графический объект. Измените название отчета на «Ведомость начисления зарплаты на основании нарядов».

35

|                                    |                                       | Ведомость      | начисления    | зарплаты на (  | основании нар      | ядов                        |
|------------------------------------|---------------------------------------|----------------|---------------|----------------|--------------------|-----------------------------|
|                                    | ДОБАВИЛИ ——<br>НАДПИСЬ                | — по цеха      | м в разрезе т | габельных номе | ров за месяц       |                             |
| 🗲 Верхний колонти                  | 17,                                   |                |               |                |                    |                             |
| Номер цеха                         | Табељный но                           | мер ф          | Фамилия, ИО   | Номер наряда   | Принято<br>деталей | Сумма по<br>наряду          |
|                                    | ы 'Huey'                              | 🔶 ИЗМЕ         | нили 🖊        |                |                    |                             |
| Hyex                               |                                       | имена полей, ш | рифт          |                |                    |                             |
| 🗲 Заголовок групп                  | ы 'Табном'                            |                |               |                |                    |                             |
|                                    | Табном                                | ].             | И             | зменили шрифт  |                    |                             |
| 🗲 Область данных                   |                                       |                |               |                |                    |                             |
|                                    |                                       |                | ФИО           | Нкар           | Прдет              | Сумнар                      |
| 🗲 Примечание груг                  | пы 'Табном'                           |                |               |                | <u> </u>           | · · ·                       |
|                                    | итого                                 | ]              |               |                |                    | =Sum([C                     |
| 🗲 Примечание груг                  | пы 'Нцех'                             |                |               |                |                    |                             |
| итого —                            | заменили                              | SUM на ИТОГО   |               |                |                    | =Sum([C                     |
| <ul> <li>пижний колонти</li> </ul> | тул                                   |                |               |                |                    |                             |
| =Now()                             |                                       |                |               |                | ="C <b>r</b> p     | аница " & [Page] & " из " & |
| ✓ Примечание отче<br>ИТОГО         | <sup>ета</sup><br>иколаева Н.А. гр. 3 | 801            | ВСТАВИЛИ НА   | дпись<br>-     |                    | =5                          |
|                                    |                                       |                |               |                |                    |                             |

### Рис. 22. Вид отчета в режиме Конструктора отчета
5. В этой же области (*Заголовок отчета*) создайте новую надпись. Для этого щелкните по кнопке **Надпись** на Панели элементов. Выделите мышкой местоположение и размер надписи для второй строки названия отчета. Введите «по цехам в разрезе табельных номеров за месяц».

6. Установите шрифт для заголовка отчета полужирный, 14 пт. Для этого щелкните поочередно по каждой строке названия отчета и на панели форматирования установите нужный размер шрифта и начертание.

Чтобы расположить заголовок отчета по центру страницы переместите его с помощью мыши, как любой графический объект.

7. Аналогичным образом создайте надпись в области *Примечание отчета*, содержащую Вашу фамилию, инициалы, номер группы.

8. Измените в отчете надпись SUM на ИТОГО. Для этого щелкните по надписи SUM в области *Примечание группы* «Нцех». Удалите SUM, введите ИТОГО.

Выполните то же самое в области Примечание группы «Табном».

9. Удалите из отчета подсчет количества записей (например, «Итоги для Табном=5033(3 записи)». Для этого выделите щелчком мыши в области *Приме-чание группы* Табном» формулу подсчета количества записей, затем нажмите клавишу Del.

10. Измените имена полей (названия столбцов отчета) согласно задания. Например, «Нцех» - на «Номер цеха» и т.д. Для этого в области *Верхний колонтитул* щелкните по полю «Нцех». Удалите Нцех и введите Номер цеха. Аналогично для всех остальных полей.

Если новые имена полей не помещаются в одну строку, расположите их в две строки. Для этого:

• Установите указатель мыши на нижнюю границу области *Верхний колонтитул* и с помощью мыши увеличьте ширину этой области.

• Щелкните по нужному полю и измените с помощью мыши его размер так, чтобы имя этого поля (например, «Табельный номер») расположилось в две строки. 11. Измените шрифт данных на полужирный, 12 пт. для этого в области *Область данных* щелкните по полю «ФИО» и установите нужные параметры шрифта. Аналогично для остальных полей в *Области данных*.

12. Расположите названия столбцов отчета точно над соответствующими данными. Перемещаются поля, содержащие названия столбцов отчета, с помощью мыши.

#### Просмотр и печать отчета

1. Откройте созданный отчет в режиме Предварительного просмотра командой ФАЙЛ - ПЕЧАТЬ – ПРЕДВАРИТЕЛЬНЫЙ ПРОСМОТР.

2. Если отчет не помещается по ширине на страницу измените параметры страницы.

3. Выполните команду ФАЙЛ – ПЕЧАТЬ и распечатайте отчет.

#### 3. Задание для самостоятельной работы

1. Создать базу данных «Труд». Файл базы данных назвать Фамилия-Номер группы-номер варианта. Например: *Мусина-125-12*.

Создать структуру таблиц базы данных «Труд» и задать в них ключевые поля.

 – Таблица 1 «Наряд» - на основании документа «Наряд на сдельную работу»; ключевое поле – *Ннар* (см. таблицу 1а);

**Примечание:** Создавать структуру Таблицы 2 «Доплатной лист» создавать не нужно.

– Таблица 3 «Справочник работающих» - на основании документа «Справочник работающих»; ключевое поле – *Табном* (см. таблицу 3а);

– Таблица 4 «Справочник норм и расценок на деталь» - на основании документа «Справочник норм и расценок на деталь»; ключевые поля – Шдет, Шопер (см. таблицу 4а);

– Таблица 5 «Справочник видов оплат» - на основании документа «Справочник видов оплат»; ключевое поле – *Шопл* (см. таблицу 5а);

Таблица 6 «Справочник производственных счетов» - создается на основании документа «Справочник производственных счетов»; ключевое поле
ШПЗ (см. таблицу ба).

2. Создать связь между таблицами «Наряд» и «Справочник нормативов» по ключевым полям, рис. 23. При создании связи включить механизм «Обеспечение целостности данных».

3. Заполнить данными нормативно-справочные таблицы 3, 4, 5, 6. Исходные данные для заполнения приведены в Приложениях 3-6. Выполнить печать заполненных таблиц и представить в работе в виде Распечатки 1, Распечатки 2, Распечатки 3, Распечатки 4.

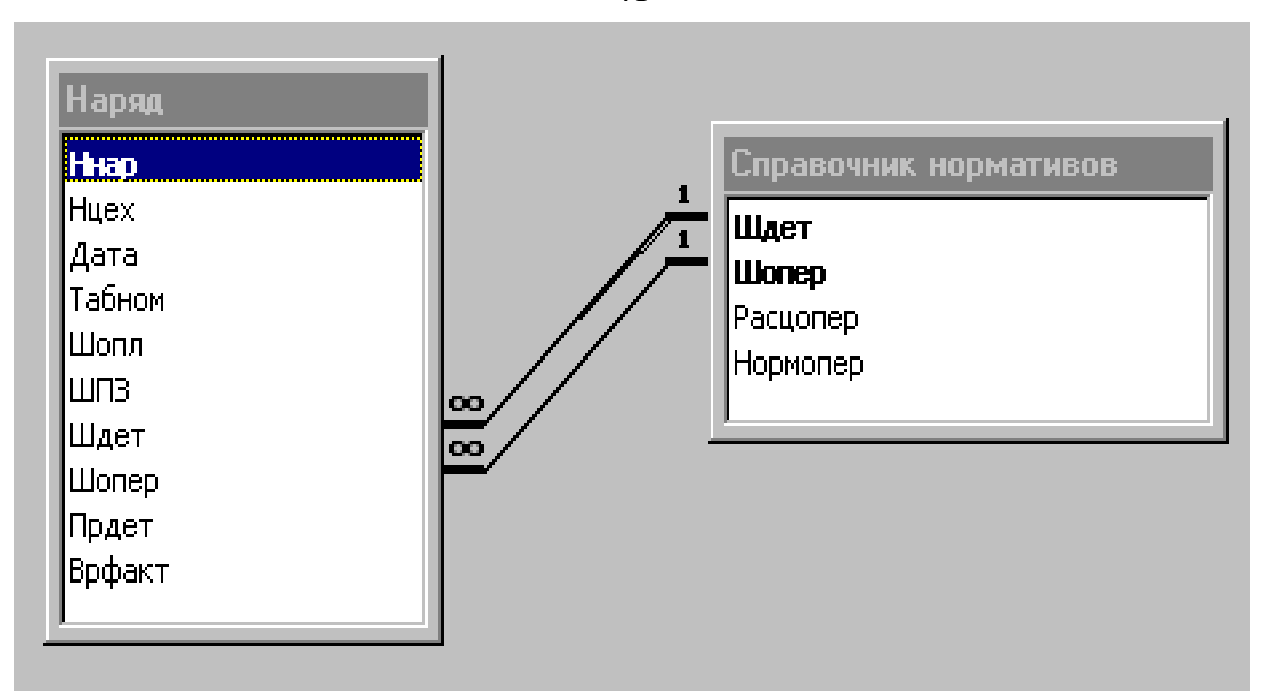

Рис. 23. Схема связи между таблицами «Наряд» и «Справочник нормативов»

4. Заполнить таблицу «Наряд». Данные для заполнения приведены в Приложении 1.

**Примечание:** При заполнении таблицы «Наряд» в поле «Номер наряда» дополнительно ввести номер группы и номер своего варианта. Например: 1-125-12.

Выполнить печать таблицы «Наряд» и представить в работе в виде Распечатки 5.

5. На основании таблиц «Наряд» и «Справочник нормативов» создать запрос, представленный на рис.24. Определить имя запроса – "Расчет наряда".

В запросе создать вычисляемые поля «Нормочасы» и «Сумма» и выполнить расчет по формулам:

Нормочасы = Норма времени на операцию \* Принято деталей Сумма = Расценка на операцию \* Принято деталей

Определить тип запроса - «Запрос на создание таблицы» и указать имя создаваемой таблицы 7 – «Начисления». Запустить на выполнение запрос на создание таблицы.

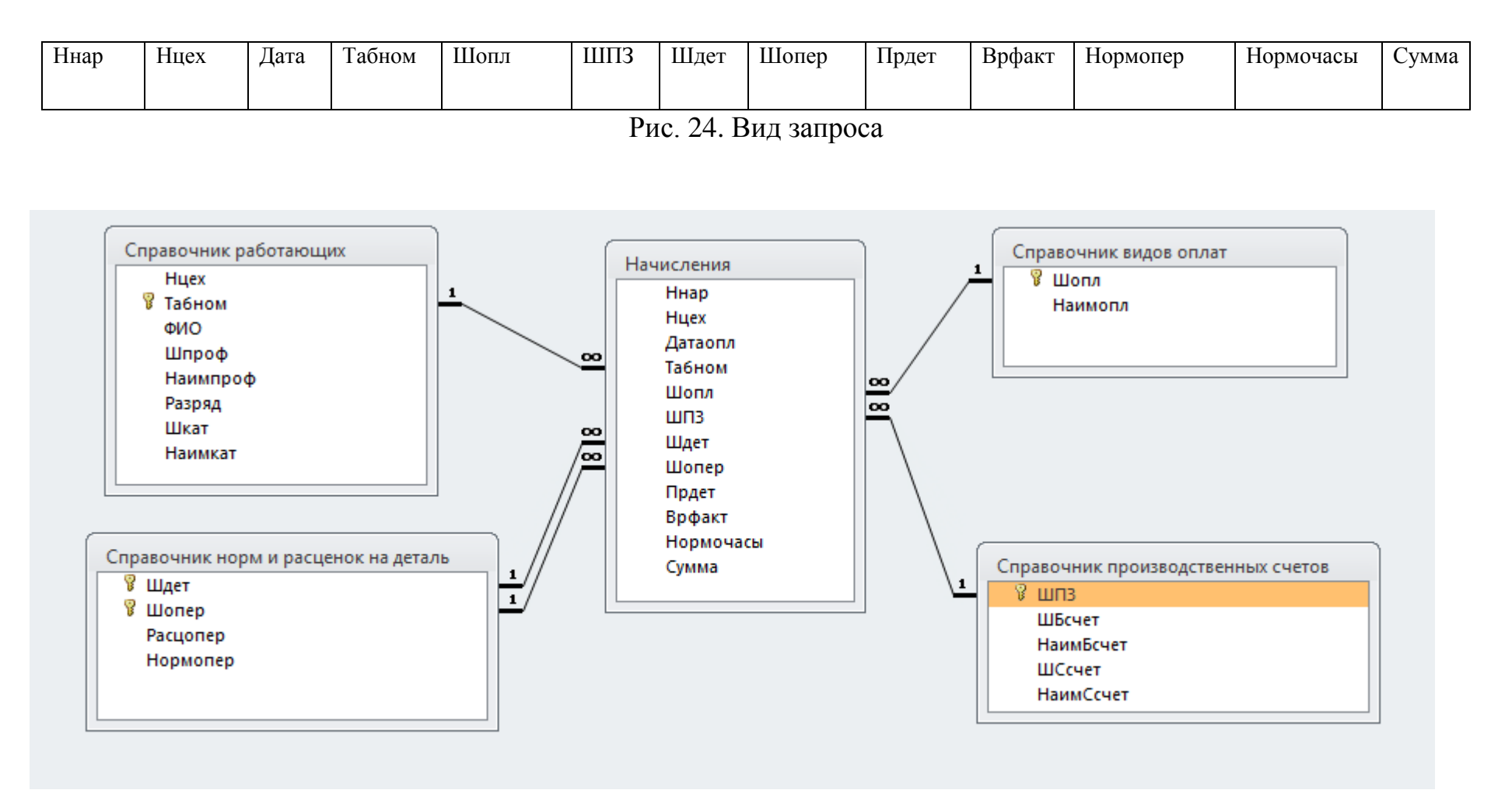

Рис. 25. Схема связи между таблицами базы данных

6. В схеме данных заменить таблицу "Наряд" новой таблицей «Начисления» и связать ее с остальными таблицами, рис. 25. Выполнить печать схемы данных и представить в работе в виде Распечатки 6.

7. Создать форму для заполнения таблицы «Начисления». Включить в форму из таблицы «Начисления» только те поля, которые присутствуют в документе «Доплатной лист» (см. таблицу 2а). Назвать форму «Доплаты».

8. С помощью формы «Доплаты» ввести в таблицу «Начисления» данные о доплатах из Приложения 2. Выполнить печать таблицы «Начисления» и представить в работе в виде **Распечатки** 7.

9. Создать запрос на выборку согласно варианта задания. В запросе выполнить сортировку.

В вариантах заданий использованы следующие условные обозначения:

Сорт - сортировка по данному полю в порядке возрастания;

*Выбрать* – установка фильтра по соответствующему условию.

Выполнить печать запроса и представить в работе в виде Распечатки 8.

10. Создать отчет. Вид отчета приведен в варианте задания. В вариантах заданий использованы следующие условные обозначения:

Итого - промежуточный итог по группам записей.

*Сумма* – подведение промежуточных итогов для вычисления суммы при смене группировочного признака.

11. Выполнить редактирование отчета:

- в области «Заголовок отчета» ввести полное название ведомости, выполнить центрирование, выделить полужирным курсивом, размер шрифта 14 пт;

- в области «*Верхний колонтитул*» заменить идентификаторы названиями столбцов и расположить их согласно вида отчета; выполнить центрирование, выделить полужирным шрифтом, размер шрифта 12 пт;

- в «Области данных» разместить поля так, чтобы они располагались под соответствующими названиями столбцов, установить обычный шрифт, размер 10 пт;

- в областях «Заголовок группы» и «Примечание группы» расположить заголовки групп и вычисляемые поля под названиями столбцов. Выделить их полужирным курсивом, размер шрифта 12 пт.

- в область «*Примечание отчета*» ввести свою фамилию, группу, номер варианта.

12. Выполнить печать отчета и представить в работе в виде Распечатки9. Пример печати первой страницы отчета представлен в Приложении 7.

13. Создать титульный лист к работе.

14. Сдать работу не позднее срока, указанного преподавателем.

#### 4. Варианты заданий для самостоятельной работы

#### Вариант 1

1. На основании таблиц «Начисления» и «Справочник работающих» создать запрос вида:

| Номер  | Нцех    | Табном | ФИО | Разряд | Наимпроф | Наимкат | Сумма |
|--------|---------|--------|-----|--------|----------|---------|-------|
| наряда |         |        |     |        |          |         |       |
|        | Выбрать | Copm   |     |        |          |         |       |
|        | «20»    |        |     |        |          |         |       |

2. На основании запроса создать отчет вида:

# Ведомость начисления зарплаты по табельным номерам рабочим-сдельщикам

по цеху 20 за месяц октябрь-декабрь 2014 г.

| Табельный но-  | Фамилия И. О. | Разряд | Номер наряда | Профессия | Категория | Сумма по табель- |
|----------------|---------------|--------|--------------|-----------|-----------|------------------|
| мер            |               |        |              |           |           | ному номеру      |
| Итого по та-   |               |        |              |           |           | Сумма            |
| бельному номе- |               |        |              |           |           |                  |
| ру             |               |        |              |           |           |                  |

1. На основании таблиц «Начисления» и «Справочник работающих» создать запрос вида:

| Дата      | Нцех | Шопл    | Табном | ФИО | Врфакт | Нормочасы | Процвыполн |
|-----------|------|---------|--------|-----|--------|-----------|------------|
| Выбрать   | Сорт | Выбрать | Сорт   |     |        |           |            |
| записи за |      | «01»    |        |     |        |           |            |
| «декабрь» |      |         |        |     |        |           |            |

Процвыполн = Нормочасы / Врфак \* 100

2. На основании запроса создать отчет вида:

# Ведомость учета выработки рабочими-сдельщиками

#### по предприятию за месяц декабрь

| Номер цеха      | Табельный номер  | Фамилия И.О. | Процент             | Фактическое | Нормирован- |
|-----------------|------------------|--------------|---------------------|-------------|-------------|
|                 |                  |              | выполнения норм вы- | время       | ное время   |
|                 |                  |              | работки             |             |             |
|                 | Итого по табель- |              |                     | Сумма       | Сумма       |
|                 | ному номеру      |              |                     |             |             |
| Итого по номеру |                  |              |                     | Сумма       | Сумма       |
| цеха            |                  |              |                     |             |             |

#### 46

1. На основании таблиц «Начисления» и «Справочник работающих» создать запрос вида:

| Дата | Нцех    | Шдет | Шопл | Шопер | ФИО  | Врфакт | Нормочасы | Сумма |
|------|---------|------|------|-------|------|--------|-----------|-------|
|      | Выборка |      |      | Сорт  | Сорт |        |           |       |
|      | «16»    |      |      |       |      |        |           |       |

2. На основании запроса создать отчет вида:

#### Ведомость учета выработки и начислений зарплаты по видам продукции (деталям)

# по цеху 1<u>6</u> за <u>октябрь-декабрь 2014 г.</u>

| Номер цеха | Шифр операции | Фамилия И.О. | Нормированное время. | Фактическое время | Начисления |
|------------|---------------|--------------|----------------------|-------------------|------------|
|            | Итого по шиф- |              | Сумма                | Сумма             | Сумма      |
|            | ру операции   |              |                      |                   |            |
| Итого по   |               |              | Сумма                | Сумма             | Сумма      |
| номеру це- |               |              |                      |                   |            |
| xa         |               |              |                      |                   |            |

1. На основании таблиц «Начисления» и «Справочник работающих» создать запрос вида:

| Дата      | Нцех | Шопл    | Шдет | ФИО | Прдет | Врфакт | Нормочасы | Сумма |
|-----------|------|---------|------|-----|-------|--------|-----------|-------|
| Выбрать   | Copm | Выбрать | Сорт |     |       |        |           |       |
| записи за |      | «01»    |      |     |       |        |           |       |
| «октябрь» |      |         |      |     |       |        |           |       |

2. На основании запроса составить отчет вида:

# Ведомость учета выработки и начислений зарплаты по видам продукции (деталям)

#### за октябрь по предприятию

| Номер цеха  | Шифр детали    | Фамилия И.О. | Количество | Нормированное | Фактическое | Сумма |
|-------------|----------------|--------------|------------|---------------|-------------|-------|
|             |                |              | деталей    | время         | время       |       |
|             | Итого по шифру |              | Сумма      | Сумма         | Сумма       | Сумма |
|             | детали         |              |            |               |             |       |
| Итого по    |                |              | Сумма      | Сумма         | Сумма       | Сумма |
| номеру цеха |                |              |            |               |             |       |

1. На основании таблиц «Начисления», "Справочник работающих" и «Справочник видов оплат» создать запрос:

| Дата        | Номер  | Нцех | Табном | ФИО | Шопл | Наимоплат | Сумма |
|-------------|--------|------|--------|-----|------|-----------|-------|
|             | наряда |      |        |     |      |           |       |
| Выбрать за- |        | Сорт |        |     |      | Сорт      |       |
| писи за     |        |      |        |     |      |           |       |
| «октябрь»   |        |      |        |     |      |           |       |

2. На основании запроса составить отчет вида:

#### Ведомость распределения начисленной зарплаты по цехам в разрезе видов оплат

#### за <u>октябрь</u>

| Номер    | Наименование вида   | Номер наряда | Табельный номер | Фамилия | Сумма начислений |
|----------|---------------------|--------------|-----------------|---------|------------------|
| цеха     | оплат               |              |                 |         |                  |
|          | Итого по виду оплат |              |                 |         | Сумма            |
| Итого по |                     |              |                 |         | Сумма            |
| номеру   |                     |              |                 |         |                  |
| цеха     |                     |              |                 |         |                  |

1. На основании таблиц «Начисления», "Справочник работающих" и «Справочник видов оплат» создать запрос:

| Нцех         | Дата | Табном | ФИО | Шопл | Наимопл | Сумма |
|--------------|------|--------|-----|------|---------|-------|
| Выбрать «23» |      | Copm   |     |      | Сорт    |       |

2. На основании запроса создать отчет вида:

#### Ведомость распределения начисленной зарплаты в разрезе табельных номеров и видов оплат

#### по цеху 23, за октябрь-декабрь 2014 г.

| Табельный номер    | Наименование вида   | Фамилия | Шифр вида оплат | Сумма по виду оплаты |
|--------------------|---------------------|---------|-----------------|----------------------|
|                    | оплаты              |         |                 |                      |
|                    | Итого по виду оплат |         |                 | Сумма                |
| Итого по табельно- |                     |         |                 | Сумма                |
| му номеру          |                     |         |                 |                      |

1. На основании таблиц «Начисления» и «Справочник работающих» создать запрос:

| Нцех | Дата                   | Шопл | Шкат | ФИО | Наимкат | Сумма |
|------|------------------------|------|------|-----|---------|-------|
| Сорт | Выбрать записи за «Де- | Сорт | Сорт |     | Сорт    |       |
|      | кабрь»                 |      |      |     |         |       |

2. На основании запроса создать отчет вида:

#### Ведомость распределения начислений зарплаты по видам оплат и категориям

#### в разрезе цехов за месяц декабрь

| Номер цеха      | Шифр вида      | Наименование       | Фамилия | Начисленная сумма |
|-----------------|----------------|--------------------|---------|-------------------|
|                 | оплат          | категории          |         |                   |
|                 |                | Итого по категории |         | Сумма             |
|                 | Итого по шифру |                    |         | Сумма             |
|                 | детали         |                    |         |                   |
| Итого по номеру |                |                    |         | Сумма             |
| цеха            |                |                    |         |                   |

1. На основании таблиц «Начисления», «Справочник работающих» и «Справочник видов оплат» создать запрос:

| Дата           | Табном | Шопл | Наимопл | Шкат | Сумма |
|----------------|--------|------|---------|------|-------|
| Выбрать записи |        |      | Сорт    | Сорт |       |
| за «ноябрь»    |        |      |         |      |       |

2. На основании запроса создать отчет вида:

# Ведомость распределения начислений зарплаты по видам оплат и категориям

#### по предприятию за месяц ноябрь

| Наименование вида   | Шифр категории | Шифр вида оплат | Табельный номер | Сумма по   |
|---------------------|----------------|-----------------|-----------------|------------|
| оплаты              |                |                 |                 | категориям |
|                     | Итого по шифру |                 |                 | Сумма      |
|                     | категории      |                 |                 |            |
| Итого по виду оплат |                |                 |                 | Сумма      |

1. На основании таблиц «Начисления», «Справочник видов оплат» и «Справочник работающих» создать запрос:

| Дата         | Нцех | Табном | Наимкат | Шопл | Наимопл | Шкат | Сумма |
|--------------|------|--------|---------|------|---------|------|-------|
| Выбрать за-  | Сорт |        | Сорт    | Сорт |         |      |       |
| писи за «де- |      |        |         |      |         |      |       |
| кабрь»       |      |        |         |      |         |      |       |

2. На основании запроса создать отчет вида:

# Ведомость распределения начислений зарплаты по категориям и видам оплат

#### в разрезе цехов за месяц декабрь

| Номер цеха | Наименование катего- | Шифр вида      | Наименование | Табельный но- | Сумма |
|------------|----------------------|----------------|--------------|---------------|-------|
|            | рии                  | оплат          | вида оплат   | мер           |       |
|            |                      | Итого по шифру |              |               | Сумма |
|            |                      | вида оплат     |              |               |       |
|            | Итого по категории   |                |              |               | Сумма |
| Итого по   |                      |                |              |               | Сумма |
| цеху       |                      |                |              |               |       |

1. На основании таблиц «Начисления» и «Справочник работающих» создать запрос:

| Номер  | Дата              | Табном | ФИО | Шкат | Шопл | Сумма |
|--------|-------------------|--------|-----|------|------|-------|
| наряда |                   |        |     |      |      |       |
|        | Выбрать записи за |        |     | Copm | Сорт |       |
|        | «октябрь»         |        |     |      |      |       |

2. На основании запроса создать отчет вида:

#### Ведомость распределения начислений зарплаты по категориям и видам оплат на предприятии

за <u>октябрь</u>

| Шифр катего-   | Шифр вида     | Номер наряда | Табельный но- | Фамилия И. О. | Всего начислено |
|----------------|---------------|--------------|---------------|---------------|-----------------|
| рии            | оплат         |              | мер           |               |                 |
|                | Итого по виду |              |               |               | Сумма           |
|                | оплат         |              |               |               |                 |
|                |               |              |               |               |                 |
| Итого по кате- |               |              |               |               | Сумма           |
| гории          |               |              |               |               |                 |

1. На основании таблиц «Начисления» и «Справочник работающих» создать запрос:

| Дата         | Шопл    | Нцех | Шдет | Табельный | Разряд | Сумма |
|--------------|---------|------|------|-----------|--------|-------|
|              |         |      |      | номер     |        |       |
| Выбрать за-  | Выбрать | Сорт | Сорт |           |        |       |
| писи за «ок- | «01»    |      |      |           |        |       |
| тябрь»       |         |      |      |           |        |       |

2. На основании запроса создать отчет вида:

Ведомость распределения начисленной зарплаты по видам продукции (детали) и видам оплат в разрезе цехов

# за <u>октябрь 2014 года</u>

| Номер         | Шифр детали        | Табельный номер | Разряд | Начислено |
|---------------|--------------------|-----------------|--------|-----------|
| цеха          |                    |                 |        |           |
|               |                    |                 |        |           |
|               | Итого по шифру де- |                 |        | Сумма     |
|               | тали               |                 |        |           |
| Итого по цеху |                    |                 |        | Сумма     |
|               |                    |                 |        |           |

1. На основании таблиц «Начисления» и «Справочник работающих» создать запрос:

| Нцех    | Табном | Шдет | Шопер | Шоплат | Наимпроф | Сумма |
|---------|--------|------|-------|--------|----------|-------|
| Выбрать |        | Сорт | Сорт  | Сорт   |          |       |
| «23»    |        |      |       |        |          |       |

2. На основании запроса создать отчет вида:

Ведомость распределения начисленной зарплаты по видам продукции (детали) и видам оплат

#### по цеху № 23 за 4-й квартал 2014 года

| Шифр детали    | Шифр операции  | Табельный номер | Наименование | Начислено |
|----------------|----------------|-----------------|--------------|-----------|
|                |                |                 | профессии    |           |
|                | Итого по шифру |                 |              | Сумма     |
|                | операции       |                 |              |           |
| Итого по шифру |                |                 |              | Сумма     |
| детали         |                |                 |              |           |

1. На основании таблиц «Начисления» и «Справочник работающих» создать запрос:

| Дата      | Нцех | Шдет | Номер наряда | Табном | ФИО | Сумма |
|-----------|------|------|--------------|--------|-----|-------|
| Выбрать   | Сорт | Сорт |              |        |     |       |
| записи за |      |      |              |        |     |       |
| «ноябрь»  |      |      |              |        |     |       |

2. На основании запроса создать отчет вида:

#### Ведомость распределения начисленной зарплаты по видам продукции (детали) и видам оплат

# за ноябрь 2014 года по предприятию

| Цex           | Шифр детали    | Фамилия | Номер наряда | Начислено |
|---------------|----------------|---------|--------------|-----------|
|               | Итого по шифру |         |              | Сумма     |
|               | детали         |         |              |           |
| Итого по цеху |                |         |              | Сумма     |
|               |                |         |              |           |

58

# Вариант 14

1. На основании таблиц «Начисления» и «Справочник счетов» создать запрос:

| Дата | Нцех         | ШПЗ | ШБсчет | НаимБсчет | ШСсчет | НаимСсчет | Сумма |
|------|--------------|-----|--------|-----------|--------|-----------|-------|
|      | Выбрать «20» |     |        | Copm      |        | Сорт      |       |

2. На основании запроса создать отчет вида:

# Ведомость распределения начислений зарплаты по шифрам производственных затрат

#### по <u>цеху 20 за 2014 г.</u>

| Наименование         | Наименование      | Шифр балансово- | Шифр субсчета | Шифр             | Сумма |
|----------------------|-------------------|-----------------|---------------|------------------|-------|
| балансового счета    | субсчета          | го счета        |               | производственных |       |
|                      |                   |                 |               | затрат           |       |
|                      | Итого по субсчету |                 |               |                  | Сумма |
|                      |                   |                 |               |                  |       |
| Итого по балансовому |                   |                 |               |                  | Сумма |
| счету                |                   |                 |               |                  |       |
|                      |                   |                 |               |                  |       |

59

1. На основании таблиц «Начисления» и «Справочник производственных счетов» создать запрос:

| Дата                                  | Нцех | ШБсчет | ШСсчет | НаимСсчет | НаимБсчет | Сумма |
|---------------------------------------|------|--------|--------|-----------|-----------|-------|
| Выбрать за-<br>писи за «де-<br>кабрь» | Сорт | Copm   |        | Сорт      |           |       |

# 2. На основании запроса создать отчет вида:

# Ведомость распределения начислений зарплаты по шифрам производственных затрат в разрезе цехов

#### за <u>декабрь</u>

| Номер цеха    | Шифр балансового  | Шифр субсчета     | Наименование | Наименование | Сумма |
|---------------|-------------------|-------------------|--------------|--------------|-------|
|               | счета             |                   | субсчета     | балансового  |       |
|               |                   |                   |              | счета        |       |
|               |                   | Итого по субсчету |              |              | Сумма |
|               |                   |                   |              |              |       |
|               | Итого по балансо- |                   |              |              | Сумма |
|               | вому счету        |                   |              |              |       |
| Итого по цеху |                   |                   |              |              | Сумма |
|               |                   |                   |              |              |       |

1. На основании таблиц «Начисления» и «Справочник производственных счетов» создать запрос:

| Дата                                  | Нцех | ШПЗ | ШБсчет | НаимБсчет | ШСсчет | НаимСсчет | Сумма |
|---------------------------------------|------|-----|--------|-----------|--------|-----------|-------|
| Выбрать за-<br>писи за «ок-<br>табри» | Copm |     |        | Сорт      |        | Сорт      |       |

# 2. На основании запроса создать отчет вида:

Ведомость распределения начислений зарплаты по шифрам производственных затрат на предприятии

#### за <u>октябрь</u>

| Номер цеха    | Наименование      | Наименование      | Шифр             | Сумма |
|---------------|-------------------|-------------------|------------------|-------|
|               | балансового счета | субсчета          | производственных |       |
|               |                   |                   | затрат           |       |
|               |                   | Итого по субсчету |                  | Сумма |
|               |                   |                   |                  |       |
|               | Итого по балансо- |                   |                  | Сумма |
|               | вому счету        |                   |                  |       |
| Итого по цеху |                   |                   |                  | Сумма |
|               |                   |                   |                  |       |

1. На основании таблиц «Начисления», «Справочник счетов» и «Справочник работающих» создать запрос:

| Нцех       | Табном | ФИО | ШПЗ | ШБсчет | НаимБсчет | ШСсчет | Сумма |
|------------|--------|-----|-----|--------|-----------|--------|-------|
|            |        |     |     |        |           |        |       |
| Выбрать    |        |     |     | Сорт   |           | Сорт   |       |
| -          |        |     |     | -      |           | -      |       |
| записи по  |        |     |     |        |           |        |       |
| uerv «16»  |        |     |     |        |           |        |       |
| целу «10// |        |     |     |        |           |        |       |

# 2. На основании запроса создать отчет вида:

#### Ведомость распределения начислений зарплаты по шифрам производственных затрат

#### за квартал по <u>цеху № 16</u>

| Шифр балансового  | Шифр субсчета     | Шифр             | Табельный | Фамилия | Всего     |
|-------------------|-------------------|------------------|-----------|---------|-----------|
| счета             |                   | производственных | номер     |         | начислено |
|                   |                   | затрат           |           |         |           |
|                   | Итого по субсчету |                  |           |         | Сумма     |
|                   |                   |                  |           |         |           |
| Итого по балансо- |                   |                  |           |         | Сумма     |
| вому счету        |                   |                  |           |         |           |
|                   |                   |                  |           |         |           |

61

1. На основании таблиц «Начисления» и «Справочник работающих» создать запрос:

| Нцех | Шопл         | Табном | Наимпроф | Шдет | Нормочасы | Врфакт |
|------|--------------|--------|----------|------|-----------|--------|
| Copm | Выбрать «01» |        |          | Сорт |           |        |

2. На основании запроса создать отчет вида:

# Ведомость распределения рабочего времени по профессиям

# в разрезе цехов за <u>4-й квартал 2014 года</u>

| Цех           | Шифр детали    | Табельный | Профессия | Фактическое время | Нормативное время |
|---------------|----------------|-----------|-----------|-------------------|-------------------|
|               |                | номер     |           |                   |                   |
|               | Итого по шифру |           |           | Сумма             | Сумма             |
|               | детали         |           |           |                   |                   |
| Итого по цеху |                |           |           | Сумма             | Сумма             |
|               |                |           |           |                   |                   |

1. На основании таблиц «Начисления» и «Справочник работающих» создать запрос:

| Дата         | Шопл    | Шдет | Шопер | Номер наряда | ФИО | Нормочасы | Врфакт |
|--------------|---------|------|-------|--------------|-----|-----------|--------|
| Выбрать за-  | Выбрать | Сорт | Сорт  |              |     |           |        |
| писи за «де- | «01»    |      |       |              |     |           |        |
| кабрь»       |         |      |       |              |     |           |        |

2. На основании запроса создать отчет вида:

# Ведомость распределения рабочего времени по видам продукции по предприятию

#### за <u>декабрь 2014 года</u>

| Шифр детали   | Шифр операции  | Номер наряда | Фамилия | Нормативное время | Фактическое время |
|---------------|----------------|--------------|---------|-------------------|-------------------|
|               |                |              |         |                   |                   |
|               |                |              |         |                   |                   |
|               | Итого по шифру |              |         | Сумма             | Сумма             |
|               | операции       |              |         |                   |                   |
| Итого по шиф- |                |              |         | Сумма             | Сумма             |
| ру детали     |                |              |         |                   |                   |

1. На основании таблиц «Начисления» и «Справочник работающих» создать запрос:

| Дата      | Шопл    | Нцех | Шдет | Табном | ФИО | Врфакт | Сумма |
|-----------|---------|------|------|--------|-----|--------|-------|
| Выбрать   | Выбрать | Сорт | Copm |        |     |        |       |
| записи за | «01»    |      |      |        |     |        |       |
| «октябрь» |         |      |      |        |     |        |       |

2. На основании запроса создать отчет вида:

# Ведомость распределения трудозатрат и начисленной зарплаты по видам продукции (деталям)

# в разрезе цехов за октябрь 2014 года

| Цex           | Шифр детали        | Фамилия | Фактическое время | Начислено |
|---------------|--------------------|---------|-------------------|-----------|
|               |                    |         |                   |           |
|               |                    |         |                   |           |
|               | Итого по шифру де- |         | Сумма             | Сумма     |
|               | тали               |         |                   |           |
| Итого по цеху |                    |         | Сумма             | Сумма     |
|               |                    |         | -                 | •         |

1. На основании таблиц «Начисления» и «Справочник работающих» создать запрос:

| Нцех    | Шопл    | Шдет | Шопер | Табном | Наимпроф | Врфакт | Сумма |
|---------|---------|------|-------|--------|----------|--------|-------|
| Выбрать | Выбрать | Сорт | Сорт  |        |          |        |       |
| «16»    | «01»    |      |       |        |          |        |       |

2. На основании запроса создать отчет вида:

Ведомость распределения трудозатрат и начисленной зарплаты по видам продукции (деталям) по <u>цеху № 16</u> за <u>4-й квартал 2014 года</u>

| Шифр детали  | Шифр операции  | Профессия | Табельный | Фактическое время | Начислено |
|--------------|----------------|-----------|-----------|-------------------|-----------|
|              |                |           | номер     |                   |           |
|              | Итого по шифру |           |           | Сумма             | Сумма     |
|              | операции       |           |           |                   |           |
| Итого по     |                |           |           | Сумма             | Сумма     |
| шифру детали |                |           |           |                   |           |

65

1. На основании таблиц «Начисления» и «Справочник работающих» создать запрос:

| Дата      | Нцех | Табном | ФИО | Шпроф | Наимпроф | Сумма |
|-----------|------|--------|-----|-------|----------|-------|
| Выбрать   | Сорт |        |     |       | Copm.    |       |
| записи за |      |        |     |       |          |       |
| «ноябрь»  |      |        |     |       |          |       |

2. На основании запроса создать отчет вида:

# Ведомость распределения начисленной зарплаты по профессиям на предприятии

#### за <u>ноябрь 2014 года</u>

| Номер цеха    | Наименование профес- | Шифр профес- | Табельный но- | Фамилия | Сумма |
|---------------|----------------------|--------------|---------------|---------|-------|
|               | сии                  | сии          | мер           |         |       |
|               | Итого по профессии   |              |               |         | Сумма |
|               |                      |              |               |         |       |
| Итого по цеху |                      |              |               |         | Сумма |
|               |                      |              |               |         | · ·   |

1. На основании таблиц «Начисления» и «Справочник работающих» создать запрос:

| Дата           | Нцех | Табном | ФИО | Наимпроф | Разряд | Сумма |
|----------------|------|--------|-----|----------|--------|-------|
| Выбрать записи | Copm |        |     | Сорт     | Сорт   |       |
| за «декабрь»   |      |        |     |          |        |       |

2. На основании запроса создать отчет вида:

# Ведомость распределения начисленной зарплаты по профессиям и разрядам в разрезе цехов

#### за <u>декабрь 2014 года</u>

| Номер цеха    | Профессия             | Разряд           | Фамилия | Табельный номер | Сумма |
|---------------|-----------------------|------------------|---------|-----------------|-------|
|               |                       | Итого по разряду |         |                 | Сумма |
|               | Итого по<br>профессии |                  |         |                 | Сумма |
| Итого по цеху |                       |                  |         |                 | Сумма |

1. На основании таблиц «Начисления» и «Справочник работающих» создать запрос:

| Нцех | Дата              | Табном | Наимпроф | Разряд | Сумма |
|------|-------------------|--------|----------|--------|-------|
| Сорт | Выбрать записи за |        | Сорт     | Сорт   |       |
|      | «октябрь»         |        |          |        |       |

2. На основании запроса создать отчет вида:

#### Ведомость распределения начисленной зарплаты на предприятии по профессиям и разрядам

#### за <u>октябрь 2014 года</u>

| Цex           | Профессия             | Разряд           | Номер цеха | Табельный номер | Сумма |
|---------------|-----------------------|------------------|------------|-----------------|-------|
|               |                       | Итого по разряду |            |                 | Сумма |
|               | Итого по<br>профессии |                  |            |                 | Сумма |
| Итого по цеху |                       |                  |            |                 | Сумма |

1. На основании таблиц «Начисления» и «Справочник производственных счетов» создать запрос:

| Дата      | Нцех | Табном | Шопл    | ШПЗ | ШСсчет | НаимСсчет | Шдет | Сумма |
|-----------|------|--------|---------|-----|--------|-----------|------|-------|
| Выбрать   | Copm | Сорт   | Выбрать |     |        |           |      |       |
| записи за |      |        | «01»    |     |        |           |      |       |
| «декабрь» |      |        |         |     |        |           |      |       |

# 2. На основании запроса создать отчет вида:

#### Ведомость учета начислений зарплаты на основании нарядов по цеху в разрезе табельных номеров и субсчетов за <u>декабрь</u>

| Табельный номер | Наименование субсчета | Номер цеха | Шифр детали | Сумма начислений |
|-----------------|-----------------------|------------|-------------|------------------|
|                 |                       |            |             |                  |
|                 | Итого по субсчету     |            |             | Сумма            |
|                 |                       |            |             |                  |
| Итого по та-    |                       |            |             | Сумма            |
| бельному номеру |                       |            |             |                  |

1. На основании таблиц «Начисления», «Справочник видов оплат», «Справочник производственных счетов» создать запрос:

| Нцех    | Табном | Наимопл | Шопл               | ШПЗ | НаимСсчет | Сумма |
|---------|--------|---------|--------------------|-----|-----------|-------|
| Выбрать | Сорт   | Сорт    | Выбрать все шифры, |     |           |       |
| «23»    |        |         | кроме «01»         |     |           |       |

2. На основании запроса создать отчет вида:

#### Ведомость учета доплат по цеху <u>№ 23</u> в разрезе табельных номеров и видов оплат за квартал

| Табельный номер  | Наименование  | Наименование | Шифр производственных затрат | Сумма доплаты |
|------------------|---------------|--------------|------------------------------|---------------|
|                  | оплаты        | субсчета     |                              |               |
|                  |               |              |                              |               |
|                  | Итого по виду |              |                              | Сумма         |
|                  | оплаты        |              |                              |               |
|                  |               |              |                              |               |
| Итого по табель- |               |              |                              | Сумма         |
| ному номеру      |               |              |                              | -             |

1. На основании таблиц «Начисления». «Справочник работающих» и «Справочник производственных счетов» со-

здать запрос:

| Нцех | Табном | ФИО | Шопл    | ШПЗ | НаимБСчет | НаимСсчет | Сумма |
|------|--------|-----|---------|-----|-----------|-----------|-------|
| Copm | Сорт   |     | Выбрать |     |           |           |       |
|      |        |     | «01»    |     |           |           |       |

2. На основании запроса создать отчет вида:

#### Ведомость учета доплат за исправление брака по предприятию

# в разрезе табельных номеров за <u>квартал</u>

| Номер цеха    | Табельный номер                 | Фамилия | Наименование      | Наименование | Сумма доплаты |
|---------------|---------------------------------|---------|-------------------|--------------|---------------|
|               |                                 |         | балансового счета | субсчета     |               |
|               | Итого по табель-<br>ному номеру |         |                   |              | Сумма         |
| Итого по цеху |                                 |         |                   |              | Сумма         |

1. На основании таблиц «Начисления». «Справочник работающих» и «Справочник производственных счетов» со-

здать запрос:

| Нцех    | Шифропл | ШПЗ | ШБсчет | НаимСсчет | Табном | ФИО | Сумма |
|---------|---------|-----|--------|-----------|--------|-----|-------|
|         |         |     |        |           |        |     |       |
| Выбрать |         |     |        | Сорт      | Сорт   |     |       |
| «23»    |         |     |        |           |        |     |       |

2. На основании запроса создать отчет вида:

Ведомость учета доплат при выпуске продукции (деталей) для основного производства по предприятию в разрезе

субсчетов за <u>квартал</u>

| Номер   | Наименование      | Табельный номер  | Фамилия | Шифр производ-  | Сумма доплаты |
|---------|-------------------|------------------|---------|-----------------|---------------|
| цеха    | субсчета          |                  |         | ственных затрат |               |
|         |                   | Итого по табель- |         |                 | Сумма         |
|         |                   | ному номеру      |         |                 |               |
|         | Итого по субсчету |                  |         |                 | Сумма         |
|         |                   |                  |         |                 |               |
| Итого   |                   |                  |         |                 | Сумма         |
| по цеху |                   |                  |         |                 |               |

1. На основании таблиц «Начисления», «Справочник производственных счетов» и «Справочник видов оплат» со-

здать запрос:

| Нцех | Шифропл | Наимопл | Табном | ШПЗ | ШБсчет       | НаимСсчет | Сумма |
|------|---------|---------|--------|-----|--------------|-----------|-------|
| Copm |         | Сорт    |        |     | Выбрать «20» |           |       |

#### 2. На основании запроса создать отчет вида:

#### Ведомость учета трудозатрат на выпуск продукции для вспомогательного производства по предприятию

#### в разрезе видов оплат за <u>квартал</u>

| Номер цеха | Наименование  | Шифр             | Наименование | Табельный номер | Сумма начислений |
|------------|---------------|------------------|--------------|-----------------|------------------|
|            | вида оплаты   | производственных | субсчета     |                 |                  |
|            |               | затрат           |              |                 |                  |
|            | Итого по виду |                  |              |                 | Сумма            |
|            | оплат         |                  |              |                 |                  |
| Итого по   |               |                  |              |                 | Сумма            |
| цеху       |               |                  |              |                 |                  |
### Вариант 30

1. На основании таблиц «Начисления», «Справочник работающих» и «Справочник производственных счетов» создать запрос:

| Нцех | Шопл         | Табном | ФИО | ШБсчет | НаимСсчет | Сумма |
|------|--------------|--------|-----|--------|-----------|-------|
| Сорт | Выбрать «06» |        |     |        | Сорт      |       |
|      |              |        |     |        |           |       |

2. На основании запроса создать отчет вида:

## Ведомость учета доплат в разрезе субсчетов по предприятию за квартал

| Номер цеха | Наименование суб- | Табельный | Фамилия | Шифр балансового | Сумма доплаты |
|------------|-------------------|-----------|---------|------------------|---------------|
|            | счета             | номер     |         | счета            |               |
|            |                   |           |         |                  |               |
|            | Итого по субсчету |           |         |                  | Сумма         |
| Итого по   |                   |           |         |                  | Сумма         |
| цеху       |                   |           |         |                  |               |

### Приложение 1

## Исходные данные для заполнения таблиц БД ТРУД

### Наряд на сдельную работу

| N⁰   | Номер | Дата       | Табельный | Шифр  | Шифр производ-  | Шифр   | Шифр     | Принято | Время фак- |
|------|-------|------------|-----------|-------|-----------------|--------|----------|---------|------------|
| на-  | цеха  | наряда     | номер     | вида  | ственных затрат | детали | операции | деталей | тическое   |
| ряда |       |            |           | оплат |                 |        |          |         | (час.)     |
| 1    | 16    | 01.10.2014 | 6032      | 01    | 23030           | 9870   | 05       | 98      | 24         |
| 2    | 16    | 01.12.2014 | 6051      | 01    | 23030           | 3456   | 10       | 50      | 18         |
| 3    | 16    | 01.12.2014 | 6131      | 01    | 20125           | 9870   | 10       | 100     | 36         |
| 4    | 23    | 04.10.2014 | 6015      | 01    | 23030           | 2845   | 05       | 150     | 48         |
| 5    | 23    | 04.10.2014 | 6002      | 01    | 28040           | 2845   | 15       | 90      | 40         |
| 6    | 16    | 07.12.2014 | 6032      | 01    | 28040           | 2180   | 10       | 80      | 32         |
| 7    | 16    | 07.12.2014 | 6131      | 01    | 28040           | 3456   | 15       | 100     | 60         |
| 8    | 16    | 08.12.2014 | 6032      | 01    | 20125           | 9870   | 20       | 90      | 60         |
| 9    | 16    | 08.10.2014 | 6492      | 01    | 20125           | 2180   | 15       | 55      | 42         |
| 10   | 23    | 08.10.2014 | 6015      | 01    | 23030           | 2845   | 10       | 45      | 18         |
| 11   | 23    | 08.10.2014 | 6004      | 01    | 20128           | 2180   | 20       | 150     | 40         |
| 12   | 23    | 09.10.2014 | 6002      | 01    | 20128           | 2180   | 25       | 120     | 61         |
| 13   | 23    | 10.12.2014 | 6015      | 01    | 20128           | 1845   | 05       | 75      | 58         |
| 14   | 16    | 10.12.2014 | 6051      | 01    | 28035           | 9870   | 30       | 100     | 33         |
| 15   | 23    | 11.10.2014 | 6597      | 01    | 28035           | 1845   | 10       | 60      | 12         |
| 16   | 23    | 14.11.2014 | 6002      | 01    | 28035           | 1845   | 05       | 59      | 5          |
| 17   | 23    | 15.12.2014 | 6015      | 01    | 23030           | 3456   | 05       | 80      | 11         |
| 18   | 16    | 15.11.2014 | 6131      | 01    | 20125           | 3456   | 10       | 60      | 12         |

| N⁰   | Номер | Дата       | Табельный | Шифр ви- | Шифр произ-  | Шифр   | Шифр     | Принято | Время  |
|------|-------|------------|-----------|----------|--------------|--------|----------|---------|--------|
| на-  | цеха  | наряда     | номер     | да оплат | вод-ственных | детали | операции | деталей | факти- |
| ряда |       |            |           |          | затрат       |        |          |         | ческое |
|      |       |            |           |          |              |        |          |         | (час.) |
| 19   | 16    | 16.11.2014 | 6131      | 01       | 20125        | 9870   | 25       | 40      | 14     |
| 20   | 23    | 16.11.2014 | 6597      | 01       | 23030        | 1845   | 30       | 75      | 34     |
| 21   | 16    | 17.10.2014 | 5033      | 01       | 23030        | 2845   | 05       | 90      | 28     |
| 22   | 16    | 17.11.2014 | 6041      | 01       | 28040        | 2845   | 15       | 80      | 30     |
| 23   | 16    | 18.10.2014 | 5033      | 01       | 23030        | 3456   | 10       | 110     | 34     |
| 24   | 16    | 21.11.2014 | 6041      | 01       | 20125        | 9870   | 30       | 101     | 27     |
| 25   | 16    | 25.12.2014 | 6041      | 01       | 20125        | 9870   | 25       | 70      | 29     |
| 26   | 16    | 25.11.2014 | 5033      | 01       | 28040        | 2845   | 15       | 30      | 5      |
| 27   | 23    | 28.10.2014 | 6681      | 01       | 28040        | 2180   | 15       | 35      | 6      |
| 28   | 23    | 28.10.2014 | 6681      | 01       | 28040        | 2180   | 25       | 68      | 11     |
| 29   | 23    | 30.11.2014 | 6681      | 01       | 23030        | 3456   | 10       | 41      | 10     |
| 30   | 23    | 30.11.2014 | 6681      | 01       | 23030        | 3456   | 20       | 29      | 9      |
| 31   | 20    | 01.10.2014 | 4000      | 01       | 20184        | 9870   | 30       | 31      | 10     |
| 32   | 20    | 01.11.2014 | 4000      | 01       | 28040        | 3456   | 10       | 28      | 21     |
| 33   | 20    | 03.11.2014 | 4002      | 01       | 20125        | 2180   | 15       | 30      | 14     |
| 34   | 20    | 05.11.2014 | 4002      | 01       | 23030        | 1845   | 05       | 50      | 17     |
| 35   | 20    | 14.12.2014 | 4008      | 01       | 20145        | 3456   | 10       | 15      | 11     |
| 36   | 20    | 14.12.2014 | 5412      | 01       | 23052        | 3456   | 05       | 28      | 10     |
| 37   | 20    | 17.11.2014 | 5412      | 01       | 23052        | 9870   | 30       | 40      | 26     |
| 38   | 20    | 28.10.2014 | 5412      | 01       | 28040        | 9870   | 15       | 30      | 20     |
| 39   | 20    | 21.10.2014 | 5414      | 01       | 23030        | 1845   | 05       | 40      | 22     |
| 40   | 20    | 25.11.2014 | 5414      | 01       | 23030        | 1845   | 10       | 35      | 25     |

## Приложение 2

| Доплатной лист |            |           |                 |                       |                      |  |  |  |
|----------------|------------|-----------|-----------------|-----------------------|----------------------|--|--|--|
| Дата           | Номер цеха | Табельный | Шифр вида оплат | Шифр производственных | Сумма доплаты (руб.) |  |  |  |
|                |            | номер     |                 | затрат                |                      |  |  |  |
| 01.10.2014     | 16         | 6010      | 10              | 23030                 | 400,00               |  |  |  |
| 03.10.2014     | 23         | 6004      | 06              | 23030                 | 50,00                |  |  |  |
| 03.10.2014     | 20         | 4001      | 11              | 20125                 | 120,00               |  |  |  |
| 07.10.2014     | 23         | 6002      | 14              | 20125                 | 58,50                |  |  |  |
| 07.10.2014     | 16         | 6041      | 12              | 28040                 | 80,00                |  |  |  |
| 10.10.2014     | 23         | 6002      | 03              | 28040                 | 130,00               |  |  |  |
| 10.10.2014     | 16         | 6041      | 09              | 28035                 | 110,00               |  |  |  |
| 11.10.2014     | 16         | 6010      | 13              | 20125                 | 380,50               |  |  |  |
| 17.10.2014     | 23         | 6597      | 05              | 20125                 | 125,20               |  |  |  |
| 18.10.2014     | 23         | 6597      | 04              | 28035                 | 190,50               |  |  |  |
| 19.10.2014     | 16         | 5033      | 06              | 20125                 | 50,80                |  |  |  |
| 22.10.2014     | 23         | 6004      | 14              | 20125                 | 50,00                |  |  |  |
| 22.10.2014     | 20         | 5414      | 07              | 20125                 | 140,50               |  |  |  |
| 27.10.2014     | 23         | 6597      | 07              | 28040                 | 220,00               |  |  |  |
| 27.10.2014     | 23         | 6681      | 11              | 28035                 | 77,50                |  |  |  |
| 29.10.2014     | 20         | 4002      | 02              | 23030                 | 185,00               |  |  |  |
| 30.10.2014     | 16         | 6010      | 12              | 20125                 | 300,50               |  |  |  |
| 02.11.2014     | 16         | 5033      | 14              | 28035                 | 80,25                |  |  |  |
| 06.11.2014     | 20         | 5414      | 11              | 23030                 | 120,00               |  |  |  |
| 12.11.2014     | 20         | 4002      | 07              | 23052                 | 430,00               |  |  |  |
| 13.11.2014     | 16         | 6041      | 03              | 28040                 | 200,00               |  |  |  |
| 20.11.2014     | 16         | 5033      | 07              | 28040                 | 50,50                |  |  |  |
| 20.11.2014     | 16         | 6010      | 10              | 23030                 | 300,50               |  |  |  |
| 24.11.2014     | 23         | 6004      | 07              | 20125                 | 60,90                |  |  |  |
| 01.12.2014     | 23         | 6597      | 04              | 23030                 | 120,0                |  |  |  |
| 10.12.2014     | 16         | 5033      | 14              | 28040                 | 145,50               |  |  |  |
| 12.12.2014     | 16         | 6041      | 09              | 23030                 | 200,00               |  |  |  |
| 12.12.2014     | 20         | 4000      | 13              | 28035                 | 320,00               |  |  |  |
| 16.12.2014     | 16         | 6041      | 03              | 23030                 | 78,00                |  |  |  |

# Приложение 3

### Справочник работающих

| N⁰   | Табельный но- | Фамилия И.О.    | Шифр про- | Наименование | Разряд | Шифр кате- | Наименование |
|------|---------------|-----------------|-----------|--------------|--------|------------|--------------|
| цеха | мер           |                 | фессии    | профессии    | _      | гории      | категории    |
| 20   | 4000          | Перова И.А.     | 12        | нормировщик  | 5      | 1          | рабочий      |
| 20   | 4001          | Бусаев Г.Н.     | 104       | шлифовальщик | 3      | 1          | рабочий      |
| 20   | 4002          | Гиняев М.Р.     | 125       | слесарь      | 3      | 1          | рабочий      |
| 20   | 4008          | Куприянова М.И. | 104       | шлифовальщик | 2      | 2          | ученик       |
| 20   | 4015          | Валеев Р.Р.     | 70        | фрезеровщик  | 1      | 1          | рабочий      |
| 16   | 5033          | Маркин О.В.     | 65        | сверловщик   | 2      | 2          | ученик       |
| 16   | 5252          | Тимошкина О.Ю.  | 12        | нормировщик  | 5      | 1          | рабочий      |
| 20   | 5412          | Измайлов Г.Н.   | 70        | фрезеровщик  | 1      | 1          | рабочий      |
| 20   | 5414          | Гаязов Р.Ш.     | 55        | токарь       | 4      | 1          | рабочий      |
| 23   | 6002          | Абдуллина Н.Г.  | 70        | фрезеровщик  | 2      | 2          | ученик       |
| 23   | 6004          | Закиров К.К.    | 125       | слесарь      | 2      | 2          | ученик       |
| 16   | 6010          | Тихонов Д.М.    | 125       | слесарь      | 5      | 1          | рабочий      |
| 23   | 6015          | Галеева Р.Л.    | 55        | токарь       | 2      | 2          | ученик       |
| 23   | 6031          | Савинов Е.П.    | 125       | слесарь      | 3      | 1          | рабочий      |
| 16   | 6032          | Сазонов О.М.    | 125       | слесарь      | 5      | 1          | рабочий      |
| 16   | 6041          | Шишкин Ю.Т.     | 65        | сверловщик   | 5      | 1          | рабочий      |
| 16   | 6051          | Исмагилов Л.Ш.  | 55        | токарь       | 3      | 1          | рабочий      |
| 16   | 6131          | Володин М.М.    | 125       | слесарь      | 3      | 1          | рабочий      |
| 23   | 6151          | Голубева И.М.   | 12        | нормировщик  | 4      | 1          | рабочий      |
| 16   | 6492          | Иволгина Е.А.   | 55        | токарь       | 4      | 2          | ученик       |
| 23   | 6597          | Вавилов А.А.    | 70        | фрезеровщик  | 4      | 1          | рабочий      |
| 23   | 6681          | Николаев Н.В.   | 104       | шлифовальщик | 2      | 1          | рабочий      |
| 23   | 6780          | Хафизов А.Р.    | 125       | слесарь      | 2      | 2          | ученик       |

Справочник норм и расценок на деталь

| Шифр детали | Шифр операции | Расценка на операцию (руб.) | Норма времени на операцию (мин.) |
|-------------|---------------|-----------------------------|----------------------------------|
| 1845        | 05            | 135,00                      | 50                               |
| 1845        | 10            | 87,50                       | 45                               |
| 1845        | 20            | 45,40                       | 15                               |
| 1845        | 30            | 100,00                      | 40                               |
| 2180        | 05            | 128,30                      | 35                               |
| 2180        | 10            | 25,70                       | 10                               |
| 2180        | 15            | 78,80                       | 15                               |
| 2180        | 20            | 45,00                       | 15                               |
| 2180        | 25            | 45,00                       | 25                               |
| 2845        | 05            | 143,70                      | 50                               |
| 2845        | 10            | 78,00                       | 45                               |
| 2845        | 15            | 58,00                       | 22                               |
| 2845        | 20            | 40,00                       | 20                               |
| 3456        | 05            | 92,60                       | 32                               |
| 3456        | 10            | 20,00                       | 12                               |
| 3456        | 15            | 60,20                       | 18                               |
| 3456        | 20            | 35,00                       | 10                               |
| 9870        | 05            | 97,80                       | 35                               |
| 9870        | 10            | 88,00                       | 35                               |
| 9870        | 15            | 39,70                       | 25                               |
| 9870        | 20            | 30,00                       | 15                               |
| 9870        | 25            | 100,00                      | 55                               |
| 9870        | 30            | 85,5,0                      | 45                               |

## Справочник видов оплат

| Шифр доплаты | Наименование доплаты                                         |
|--------------|--------------------------------------------------------------|
| 01           | Сдельная работа                                              |
| 02           | Вредные условия труда                                        |
| 03           | Выполнение дополнительных операций                           |
| 04           | Увеличение расхода времени из-за большой твердости материала |
| 05           | Увеличение расхода времени из-за несоответствия оборудования |
| 06           | Простои не по вине рабочих                                   |
| 07           | Исправление брака                                            |
| 08           | Совмещение профессий                                         |
| 09           | Выполнение обязанностей временно отсутствующих работников    |
| 10           | Тяжелые условия труда                                        |
| 11           | Работа в сверхурочное время                                  |
| 12           | Работа в праздничные и выходные дни                          |
| 13           | Работа в ночное время                                        |
| 14           | Неполный рабочий день подростка                              |

# Справочник производственных счетов

| Шифр произ-<br>водственных | Шифр ба-<br>лансового | Наименование балансового<br>счета | Шифр субсчета | Наименование субсчета |
|----------------------------|-----------------------|-----------------------------------|---------------|-----------------------|
| затрат                     | счета                 |                                   |               |                       |
| 20125                      | 20                    | основное производство             | 125           | изделие РД/125        |
| 20128                      | 20                    | основное производство             | 128           | изделие РД/128        |
| 20130                      | 20                    | основное производство             | 130           | изделие РД/130        |
| 20145                      | 20                    | основное производство             | 145           | изделие РД/145        |
| 20184                      | 20                    | основное производство             | 184           | изделие РД/184        |
| 23030                      | 30                    | вспомогат. производство           | 030           | станки класса 030     |
| 23052                      | 23                    | вспомогат. производство           | 052           | станки класса 052     |
| 28035                      | 28                    | брак в производстве               | 035           | изделие РД/035        |
| 28040                      | 28                    | брак в производстве               | 040           | изделие РД/040        |

## Ведомость начисления зарплаты на основании нарядов

| Номер цеха       | Табельный но- | Фамилия, ИО        | Номер наряда | Принято деталей | Сумма по наряду |
|------------------|---------------|--------------------|--------------|-----------------|-----------------|
| -                | мер           |                    |              | -               |                 |
| 16               |               |                    |              |                 |                 |
|                  | 5033          |                    |              |                 |                 |
|                  |               | Маркин О.В.        | 23           | 110             | 2200,00         |
|                  |               | Маркин О.В.        | 26           | 30              | 1740,00         |
|                  |               | Маркин О.В.        | 21           | 90              | 12933,00        |
|                  | Итого по та   | бельному номеру 50 | 33           |                 | 16873,00        |
|                  | 6032          |                    |              |                 | ,               |
|                  |               | Сазонов О.М        | 8            | 90              | 2700,00         |
|                  |               | Сазонов О.М        | 1            | 98              | 9564,80         |
|                  |               | Сазонов О.М        | 6            | 80              | 2000,00         |
|                  | Итого по та   | бельному номеру 60 | 32           |                 | 14264,80        |
|                  | 6041          |                    |              |                 |                 |
|                  |               | Шишкин Ю.Т.        | 24           | 101             | 8635,50         |
|                  |               | Шишкин Ю.Т.        | 25           | 70              | 7000,00         |
|                  |               | Шишкин Ю.Т.        | 22           | 80              | 4640,00         |
|                  | Итого по та   | бельному номеру 60 | 41           |                 | 20275,5         |
| Итого по цеху 16 |               |                    |              |                 | 51413,5         |

#### по цехам в разрезе табельных номеров за месяц

28 ноября 2014 г

Страница 1 из 4

#### Список рекомендуемой литературы

1. Информационные системы в экономике: учеб. пособие для вузов / Под ред. проф. Г.А. Титоренко.-М.:ЮНИТИ-ДАНА, 2008, (Глава 1, Глава 2).

2. Информационные системы и технологии управления: учебник для студентов вузов, обучающихся по направлению "Менеджмент" и "Экономика" /Под ред. проф. Г.А. Титоренко. - М.:ЮНИТИ-ДАНА, 2012 (http://www.knigafund.ru/books/149257) (Глава 1, Глава 2, Глава 3)..

3. Кодолова И.А., Степанова Ю.В., Тартаковская Н.З. Основы создания информационных систем в экономике.- Казань, Изд-во: КГФЭИ, 2007, (Раздел V).